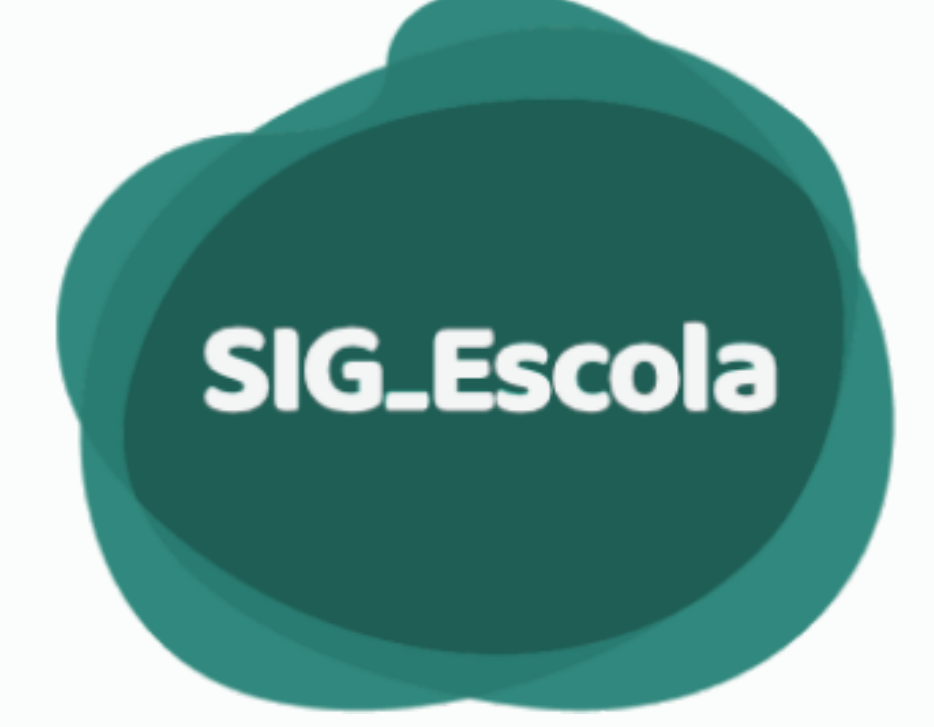

# Manual do SIG-Escola Sistema Integrado de Gestão do Programa de Transferência de Recursos Financeiros - PTRF

**VISÃO ASSOCIAÇÃO** 

Dezembro 2023

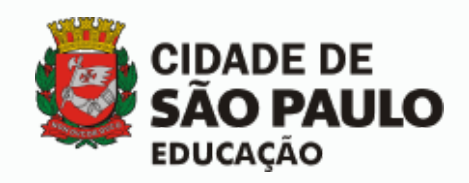

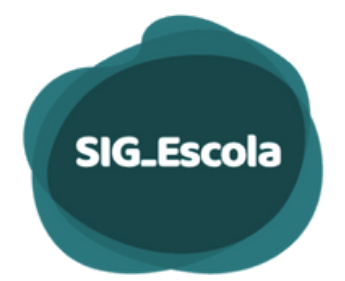

## ÍNDICE

| APRESENTAÇAO     |                                                                    | 03 |
|------------------|--------------------------------------------------------------------|----|
| ACESSO AO SISTEM | IA                                                                 | 04 |
| GESTÃO DE USUÁR  | IOS                                                                | 06 |
| •••••            |                                                                    | 07 |
|                  |                                                                    | 07 |
| DADOS DA ASSOCIA | ΑÇΑΟ                                                               | 80 |
|                  | Aba dados da Associação                                            | 09 |
|                  | Aba de Membros                                                     | 10 |
|                  | Aba dados das contas                                               | 12 |
|                  | Registro de encerramento de contas                                 | 13 |
|                  | Exportação de dados                                                | 13 |
| RESUMO DOS RECL  | JRSOS                                                              | 14 |
| CRÉDITOS DA ESCO | DLA                                                                | 16 |
|                  | Cadastro de repasse                                                | 16 |
|                  | Cadastro de valores reprogramados                                  | 18 |
|                  | Cadastro de rendimentos                                            | 19 |
|                  | Cadastro de devolução à conta                                      | 20 |
|                  | Cadastro de recurso externo                                        | 21 |
|                  | Cadastro de saída de recurso externo                               | 22 |
| GASTOS DA ESCOLA | 4                                                                  | 24 |
|                  | Dados do documento                                                 | 24 |
|                  | Dados do gasto                                                     | 26 |
|                  | Cadastro de despesa de serviço com recolhimento de imposto         | 29 |
|                  | Contribuição previdenciária patronal sobre serviços do MEI         | 30 |
|                  | Cadastro de despesa com pagamento antecipado                       | 30 |
|                  | Despesas não demonstradas de períodos anteriores ao uso do sistema | 32 |
| ~                | Despesas estornadas                                                | 32 |
| PRESTAÇÃO DE CO  | NTAS                                                               | 33 |
|                  | Conciliação Bancária                                               | 34 |
|                  | Geração de documentos                                              | 37 |
|                  | Assinatura dos formulários                                         | 39 |
|                  | Prestação de contas devovida pela DRE                              | 41 |
| APOIO AO USUÁRIO | D DO SIG-ESCOLA                                                    | 47 |

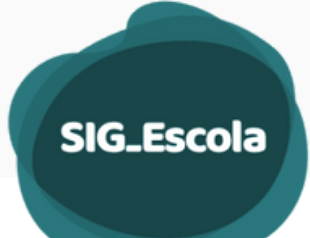

#### **APRESENTAÇÃO**

Agilidade, segurança e qualidade da informação são fundamentais para auxiliar na tomada de decisões em qualquer organização. Foi pensando nisso que a SME, através da COPLAN/DIACON e COTIC, em parceria com a AMcom, desenvolveu o SIG-Escola – Sistema de apoio à gestão e prestação de contas dos recursos do Programa de Transferência de Recursos Financeiros –PTRF.

Com funcionalidades específicas voltadas aos gestores do recurso nas associações e aos técnicos do PTRF nas Diretorias Regionais de Educação e na Secretaria Municipal de Educação, o sistema tem como objetivo apoiar as ações relativas à gestão do recurso, prestação de contas, acompanhamento, fiscalização e avaliação do programa, integrando, agilizando e facilitando esses processos, sempre levando em conta suas finalidades e a legislação específica do PTRF.

Este manual visa divulgar as orientações sobre o uso do SIG-Escola, auxiliando as DREs na operacionalização do sistema, constituindo-se assim em uma das ferramentas de apoio aos usuários.

Dentre as principais funcionalidades do SIG-Escola voltadas às DREs destacam-se o acompanhamento das Prestações de Contas, a geração dos relatórios consolidados, a gestão e suporte aos usuários.

É importante informar que eventuais alterações na legislação do programa, bem como a identificação de aprimoramentos necessários à melhoria das funcionalidades do sistema, podem implicar em alteração de parte ou eventualmente de todo este documento. Portanto, sugerimos verificar a versão do Manual, para que se utilize sempre a mais atualizada.

#### Coordenadoria de Planejamento e Orçamento – COPLAN Divisão de Acompanhamento de Prestação de Contas – DIACON

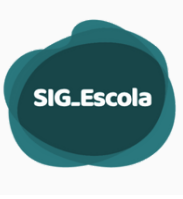

## ACESSO AO SISTEMA

Os diretores das Unidades Educacionais (UEs) e os membros das associações e das UEs indicados pelo diretor terão acesso ao sistema.

O sistema é homologado para acesso através dos navegaores Google Chrome ou Mozilla Firefox.

O acesso é realizado pelo endereço https://sig-escola.sme.prefeitura.sp.gov.br/.

Para realizar o acesso, no digite os dados conforme seu perfil (servidor ou não servidor), como mostrado na tabela abaixo

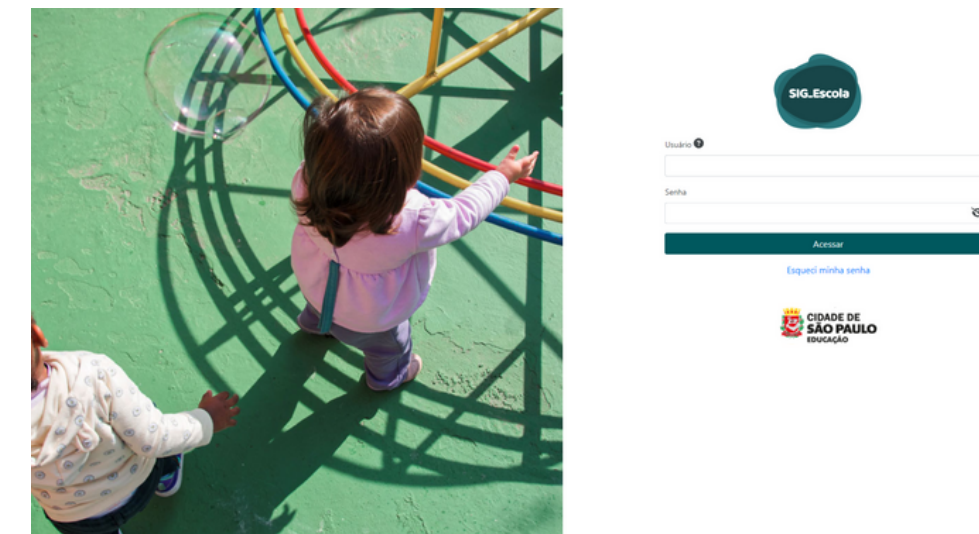

|         | SERVIDOR                                                                                                    | NÃO SERVIDOR<br>(PAIS,<br>RESPONSPÁVEIS E<br>ESTUDANTES) |
|---------|----------------------------------------------------------------------------------------------------|----------------------------------------------------------|
| Usuário | RF 7 dígitos                                                                                                    | CPF                                                      |
| Senha   | Mesma senha de acesso aos<br>demais sistemas da SME<br>(NOVO SGP ou Plateia). Pode-<br>se criar uma nova senha, se<br>necessário (clicar em <b>Esqueci</b><br><b>minha senha</b> ). | Senha criada (clicar em<br><b>Esqueci minha senha</b> ). |

#### **ESQUECI A SENHA**

Caso seja o primeiro acesso, não tenha ou não se lembre da senha do NOVO SGP ou Plateia, clique em "Esqueci minha senha" para recuperação de senhas.

Informe RF (servidor) ou CPF (para não servidor: pais, responsáveis e estudantes maiores de 18 anos) e o sistema enviará uma mensagem para o e-mail previamente cadastrado com orientações e um link para criação de uma nova senha.

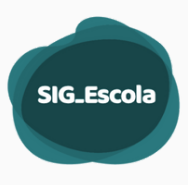

Acesse então o e-mail cadastrado e abra o link indicado na mensagem para iniciar o processo de criação/redefinição de senha.

Na tela que se abre, você deverá digitar a sua nova senha, contendo de 8 a 12 caracteres, e obrigatoriamente devem constar letras maiúsculas, letras minúsculas, um caractere especial e um número. Não devem haver espaços ou caracteres acentuados. Uma vez de posse de sua nova senha, basta seguir para a tela inicial do SIG-Escola e

ingressar com seus dados.

| SIG_Escola                                                                                                    | SIG_Escola                                                                           |
|----------------------------------------------------------------------------------------------------|--------------------------------------------------------------------------------------|
| Recuperação de Senha                                                                                                    | Recuperação de Senha                                                                 |
| Insira seu usuário (RF para servidor ou CPF para demais membros de Associação) e ao<br>continuar você receberá um e-mail com as orientações para redefinição da sua senha.<br>Caso você não tenha um e-mail cadastrado ou não tenha mais acesso ao endereço de e-<br>mail cadastrado, procure o responsável pelo SIG-Escola na sua unidade. | Seu link de recuperação de senha foi enviado para:                                   |
| Usuário                                                                                                    | '***@gmail.com                                                                       |
|                                                                                                    | Verifique sua caixa de entradal                                                      |
| Voltar Cancelar Continuar                                                                                                    | Continuar                                                                            |
| sig-escola@sme.prefeitura.sp.gov.br 13:14 (há 2 minutos) 🖈 🕤                                                                                                    | SIG_Escola                                                                           |
| Olá,                                                                                                    | Nova Senha                                                                           |
| Você solicitou a criação de nova senha no SIG-Escola em 20/01/2023.                                                                                                    | Identificamos que você ainda não definiu uma senha pessoal para acesso ao PTRF. Este |
| Para isso, clique <u>aqui</u> ou copie e cole em seu navegador o link abaixo:<br>https://treinamento-sig-escola.sme.prefeitura.sp.gov.br/redefinir-senha/<br>MmE32jkyNTitOWY4Zi00Y2Q3LWI4N2ItODdkMDY5ZTE3NWViODA4MzQzNg==                                                                                                    | Nova Senha                                                                           |
| O seu login continua o mesmo:                                                                                                    | Confirmação da Nova Senha                                                            |
| Atenciosamente,                                                                                                    |                                                                                      |

Caso seja necessário realizar uma alteração de senha, utilize a seta ao lado do nome no canto superior direito da janela, e em seguida o link "Meus dados"

| UE |                     | C <sup>P</sup> C <sup>P</sup> | ~ |
|----|---------------------|-------------------------------|---|
|    | ₿ <mark>₽</mark> ₽₽ | <b>e</b> ~                    |   |
|    |                     | Meus dados                    |   |
|    |                     | Sair                          |   |

Na tela seguinte você pode efetuar a alteração de sua senha, clicando no botão editar ao lado do campo correspondente à mesma.

|                 | SIG_Escola |
|-----------------|------------|
| Email<br>Editar | 06         |
| Senha           |            |

Para alteração de endereço de e-mail, siga os mesmos passos da alteração de senha, porém clique no botão editar correspondente, conforme mostrado da imagem acima.

## GESTÃO DE USUÁRIOS

A funcionalidade de Gestão de usuários serve para adicionar novos usuários no sistema e editar ou remover usuários já cadastrados. Essa funcionalidade só é exibida para aqueles usuários que possuem o nível de permissão "ue\_nivel1", em geral, atribuída aos diretores das unidades.

Antes de iniciar o cadastro dos demais usuários do sistema, é importante conhecer os "Grupos de acesso" e as permissões atribuídas a cada um deles. São quatro grupos:

- Grupo "ue\_nivel1": Administrador-Nível 1 É o Diretor da UE e possuirá acesso irrestrito às funcionalidades da associação no sistema.
- Grupo "ue\_nivel2": Administrador Nível 2 Pode ser o presidente da Associação ou outro servidor designado pelo diretor da unidade e possuirá acesso irrestrito às funcionalidades da associação no sistema, exceto a gestão de Perfis.
- Grupo "ue\_apoio": Servidor da UE que apoiará o presidente da Associação, com permissão para cadastrar os membros da Associação e lançar créditos e despesas.
- Grupo "ue\_visualizacao": Usuários externos, (como pais de alunos pertencentes à Diretoria da Associação, por exemplo), com permissão apenas de visualização dos dados.

Para visualizar a lista de grupos no sistema, clique em "Gestão de Perfis" no menu lateral, (1) e depois na seta à direita da tela, (2).

| ×                                     | Gest                                      | ão de usuários                                                         |                      |          |                             |                |
|---------------------------------------|-------------------------------------------|------------------------------------------------------------------------|----------------------|----------|-----------------------------|----------------|
| 늘 Dados da Associação                 | Gesta                                     |                                                                        |                      |          |                             |                |
| 📸 Resumo dos recursos                 | Faça a                                    | gestão dos seus usuários e determine seus perfis atrelando-os aos grup | oos de acesso.       |          |                             |                |
| \$ Créditos da escola                 |                                           | unfira os onunos de acesso evistentes                                  |                      |          |                             | 0              |
| 🔲 Gastos da escola                    |                                           | mina os grupos de acesso existêntes                                    |                      |          |                             |                |
| Prestação de contas                   |                                           |                                                                        |                      |          |                             |                |
| 🏦 Gestão de perfis 🚺                  | Usu                                       | arios com acesso                                                       |                      |          |                             | + Adicionar    |
| tat Gestão de usuários                |                                           |                                                                        |                      |          |                             |                |
| 👸 CIDADE DE                           | Filtrar                                   | por nome ou id de usuário                                              | Filtrar por grupo    |          | Filtrar por tipo de usuário |                |
| SÃO PAULO Escreva o nome ou id        |                                           | reva o nome ou id                                                      | Selecione um grupo 🗸 |          | Selecione um tipo           | ~              |
| 8.13.0 (API:8.13.0)                   |                                           |                                                                        |                      |          |                             | Limour Filtrar |
| Homologação (Cópia: 11/09/2023 11:08) |                                           |                                                                        |                      |          |                             | Cimpar Pinnai  |
|                                       | Nome Tipo de usuário Grupo de acesso Ação |                                                                        |                      |          |                             | Ação           |
|                                       | >                                         | CLECIA CRISTINA DA ROCHA DUARTE ALVES                                  |                      | Servidor | ue_nivel1                   | 0 🗹            |
|                                       |                                           | Manual A                                                               | Associação - De      | z. 2023  |                             |                |

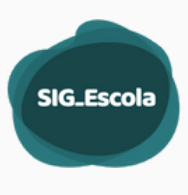

Nas unidades educacionais o Diretor de escola será o administrador do sistema. Somente os usuários com permissão de administradores do sistema (ue\_Nível1) poderão realizar a gestão dos usuários da sua unidade.

A critério do diretor da unidade, outros servidores ocupantes de cargos de direção poderão ser cadastrados como administradores do sistema.

#### **CADASTRO DE USUÁRIOS**

Todos os servidores da unidade, pertencendo ou não à diretoria da APM/APMSUAC poderão ser cadastrados como usuários do sistema. Já os alunos e pais ou responsáveis, somente poderão ser cadastrados se forem membros da Diretoria da associação e seus dados constarem na tela "Dados da Associação".

Para adicionar um novo usuário, clique em "+ Adicionar", do lado direito da tela, dentro da opção Gestão de Perfis.

| estão de usuários                          |                                          |             |  |
|--------------------------------------------|------------------------------------------|-------------|--|
| Faça a gestão dos seus usuários e determir | e seus perfis atrelando-os aos grupos de | acesso.     |  |
| Confira os grupos de acesso existentes     | Confira os grupos de acesso existentes   |             |  |
| Usuários com acesso                        |                                          | + Adicionar |  |
| Filtrar por nome ou id de usuário          | Filtrar por visão                        |             |  |
| Escreva o nome ou id                       | Selecione                                | ~           |  |
| Filtrar por unidade                        | Filtrar por tipo de usuário              |             |  |
| Nome(s) da(s) Unidade(s)                   | Selecione                                | ~           |  |

Em seguida, selecione a opção "Servidor" para cadastrar um funcionário da unidade ou "Não Servidor" para alunos e pais ou responsáveis. Após a escolha, o campo ID do usuário abrirá para edição.

| Tipo de usuário           |     |
|---------------------------|-----|
| Escolha o tipo de usuário | ~   |
| Escolha o tipo de usuário |     |
| Servidor                  |     |
| Não Servidor              | - 1 |

Para cadastrar um usuário que seja servidor municipal, no campo "ID do usuário" **(1)**, digite o RF com 7 dígitos, e ao fazer isso, o nome será preenchido automaticamente pelo sistema **(2)**. Depois insira ou atualize o e-mail do usuário **(3)**.

Já para o cadastro de um usuário não servidor (estudante, pai ou responsáveis), após cadastrar o estudante, pai ou responsáveis em "Dados da Associação" (página xx), no campo "ID do usuário" (1), digite o CPF, e o nome será preenchido automaticamente pelo sistema (2). Depois insira o e-mail do usuário (3).

| Tipo de usuário Id. de usuári          | <b>.</b>                         | 00     |
|----------------------------------------|----------------------------------|--------|
|                                        |                                  |        |
| Escolha o tipo de usuario 🗸 Insira o R | do servidor, sem ponto nem traço |        |
| Nome completo                          | atório                           |        |
| Nome(s) da(s) Unidade(s) Selecione     |                                  |        |
| Unidades do usuário                    |                                  | Salvar |

A caixa "UE" no campo "Visões", já estará selecionada. Escolha o grupo de acesso ao qual o usuário irá pertencer e depois, clique em "salvar" no canto superior direito da tela.

|   | Visões           | Grupos                                                                                      |
|---|------------------|---------------------------------------------------------------------------------------------|
| 4 | SME<br>DRE<br>UE | <ul> <li>ue_apoio</li> <li>ue_nivel1</li> <li>ue_nivel2</li> <li>ue_visualizacao</li> </ul> |

Confira na "Lista de perfis com acesso" todos os registros cadastrados e se precisar alterar algum dado, clique no ícone de edição do usuário. Faça a correção e aperte o botão "salvar". Nesta tela você também tem a opção de deletar um usuário, quando for necessário.

Para facilitar a localização de usuários, o sistema disponibiliza filtros por nome, grupo e tipo de usuário.

## DADOS DA ASSOCIAÇÃO

|                                                           | UE                                                   | <u>·</u> 2 <b>***</b> <del>*</del> |
|-----------------------------------------------------------|------------------------------------------------------|------------------------------------|
|                                                           | Dados da Associação 🕞                                |                                    |
| Créditos da escola Gastos da escola                       | Dados da Associação Membros Dad                      | tos das contas                     |
| Gestão de perfis     CIDADE DE     SÃO PAULO     EDUCAÇÃO | Nome da Associação<br>Diretoria Regional de Educação | Código EOL da Unidade Educacional  |
| 6.0.0 (API:6.0.0)<br>Treinamento                          | Cadastro de Contribuintes Mobiliários (CCM           | 1) E-mail da Unidade Educacional   |

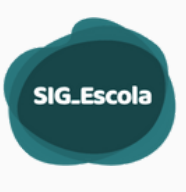

Ao acessar o sistema, você será direcionado inicialmente para a tela de "dados da associação", onde você verá:

- a. Menu de navegação, 🚺
- b. Nome da Unidade Educacional, 🥝
- c. Ícone de notificações, 🚯
- d. Nome do usuário que está acessando o sistema, 🕗
- e. Painel de dados da associação, 둰

No painel de dados da associação você navegará por três abas:

- f. Dados da Associação, 🕝
- g. Membros, 🕜
- h. Dados das contas, 😢

Nessas abas, você poderá fazer o download dos dados da associação e da Ficha Cadastral da Associação e do Presidente, através dos links:

- i. Exportar dados da associação, 🕑
- j. Exportar Ficha Cadastral, 🔟

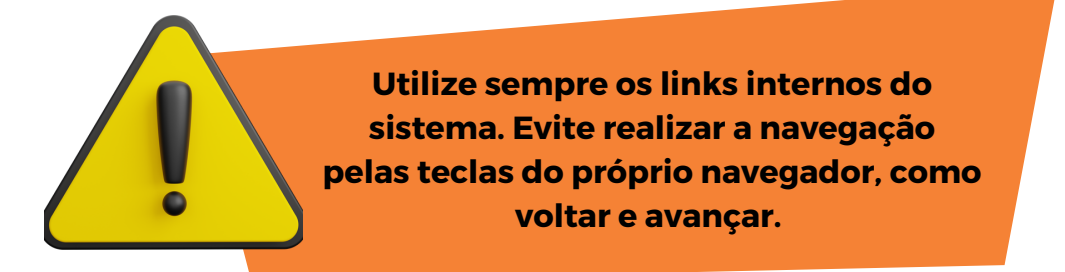

Veja a seguir o como preencher cada aba da tela de dados da Associação

#### ABA DADOS DA ASSOCIAÇÃO

|     |                     | EMEF -                                | ~             | <b>B</b>              | 0                    | ~            |
|-----|---------------------|---------------------------------------|---------------|-----------------------|----------------------|--------------|
| ×   |                     | Dados da Associação                   |               |                       |                      |              |
| -   | Dados da Associação |                                       |               |                       |                      |              |
| ŵ   | Resumo dos recursos | Dados da Associação Membros           | Dados das con | tas                   |                      |              |
| \$  | Créditos da escola  |                                       |               |                       |                      |              |
|     | Gastos da escola    |                                       | L Export      | tar dados da associaç | io   🛓 Exportar fiel | ha cadastral |
| m   | Prestação de contas | Nome da Associação                    |               | Código EOL da Unida   | de Educacional       |              |
| -24 | Gestão de perfis    | EMEF PROFESSOR                        |               |                       |                      |              |
|     |                     | Diretoria Regional de Educação        |               | Número do CNPJ        |                      |              |
|     | 6.0.0 (API:6.0.0)   | DIRETORIA REGIONAL DE EDUCA           | CAO           |                       |                      |              |
|     | Treinamento         | Cadastro de Contribuintes Mobiliários | : (CCM)       | E-mail da Unidade Ed  | ucacional            |              |
|     |                     |                                       |               |                       | Cancelar             | Salvar       |

Manual Associação - Dez. 2023

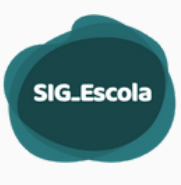

Exibe dados da Unidade Educacional e da associação. Confira o nome da Associação e, se necessário, altere para que fique de acordo com o registrado no campo "Nome Empresarial" do cartão do CNPJ.

O código EOL, o número do CNPJ da associação e a DRE à qual a unidade está vinculada, são apenas para visualização. Preencha o número do CCM e o e-mail da unidade educacional.

#### **ABA DE MEMBROS**

|          | Sci.teos               | UE | EMEF -                    | - ~                  | <b>BCO</b>        | 8                    | ~                   |
|----------|------------------------|----|---------------------------|----------------------|-------------------|----------------------|---------------------|
| $\times$ |                        |    | Membros                   |                      |                   |                      |                     |
| -        | Dados da Associação    |    | 1                         |                      |                   |                      |                     |
| ŵ        | Resumo dos recursos    |    | Dados da Associação Membr | ros Dados das contas |                   |                      |                     |
| \$       | Créditos da escola     |    |                           |                      |                   |                      |                     |
|          | Gastos da escola       |    |                           | 🛓 Exportar (         | dados da associaç | ão   🛓 Exportar ficl | <u>ha cadastral</u> |
| Ê        | Prestação de contas    |    | Diretoria Executiva       |                      |                   |                      |                     |
| :2:      | Gestão de perfis       |    |                           |                      |                   |                      |                     |
|          | CIDADE DE<br>SÃO PAULO |    | Cargo na associação       | Nome completo        | Representa        | ção na associação    |                     |
|          | 6.0.0 (API:6.0.0)      |    | V Presidente              |                      |                   |                      | 2 3                 |
|          | Treinamento            |    | Vice Presidente           |                      |                   |                      | 2 😒                 |
|          |                        |    | V Secretário              |                      |                   |                      | 20                  |
|          |                        |    |                           |                      |                   |                      |                     |

Nesta aba deverão ser cadastrados os dados dos 14 membros da Diretoria Executiva e do Conselho Fiscal da associação.

Para incluir um membro, por exemplo, o presidente da Associação, clique no ícone de edição, na lateral direita do quadro.

| Membros             |         |                  |                                     |                     |
|---------------------|---------|------------------|-------------------------------------|---------------------|
| Dados da Associação | Membros | Dados das contas |                                     |                     |
| Diretoria Executiva |         | 🛃 Exportar da    | dos da associação   🕹 Exportar fici | <u>na cadastral</u> |
| Cargo na associação | No      | ome completo     | Representação na associação         |                     |
| ✓ Presidente        |         |                  | 4                                   | 2 3                 |
| Vice Presidente     |         |                  |                                     | 2 3                 |

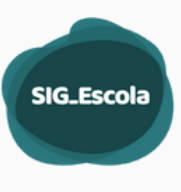

Na janela que se abrirá, escolha a representação do presidente na associação. As opções são: Estudante, Pai ou responsável e Servidor, (no caso do presidente sempre será servidor).

Digite os 7 primeiros dígitos do RF(1), (sem pontos e traços) e o sistema preencherá o nome(2) e o cargo funcional (3) do presidente.

| Editar Membros Voltar Salvar      | Representação na associação                                                             |
|-----------------------------------|-----------------------------------------------------------------------------------------|
| Cargo na Associação               | Escolha a Representação 🗸                                                               |
| Presidente da Diretoria Executiva | Escolha a Representação<br>Estudante<br>Pai ou responsável                              |
| Escolha a Representação 🖌         | Servidor<br>Cargo na Associação                                                         |
| Nome Completo                     | Presidente da Diretoria Executiva                                                       |
| Telefone CEP Bairro               | Representação na Registro Funcional Usuário do SIG - Escola associação                  |
| Endereço                          | L obrgatorio e nao pode<br>ultrapassar 10 caracteres<br>Nome Completo Cargo na educação |
| Email                             | Escolha o Cargo ~<br>É obrigatório e não pode ultrapassar 45                            |
| Insira o e-mail                   | caracteres                                                                              |
| Status de ocupação: Presente      | Telefone CEP Bairro                                                                     |

Preencha os demais dados como telefone, endereço e e-mail do presidente presidente, pois esses dados servirão para alimentar a Ficha cadastral da associação. Por fim, clique em salvar para confirmar as informações cadastradas.

Quando o membro da Associação for um pai ou responsável, preencha o nome (), o CPF 2 e o e-mail 3. Clique em salvar para confirmar as informações cadastradas.

|                            | Representação na associação Usuário do SIG - Escola |
|----------------------------|-----------------------------------------------------|
| epresentação na associação | Pai ou responsável ~                                |
| Pai ou responsável 🗸       | Nome Completo                                       |
| Escolha a Representação    |                                                     |
| Estudante                  | É obrigatório e não pode ultrapassar 160 caracteres |
| Pai ou responsável         | CPF do pai ou responsável                           |
| Servidor                   | 2                                                   |
|                            | Email                                               |
|                            | Insira o e-mail 🚯                                   |

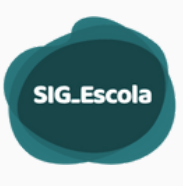

Quando o membro for estudante, digite o código EOL do aluno 1e o sistema preencherá o nome 2. Preencha o CPF 8e o e-mail 4e clique em salvar.

| Representação na<br>associação<br>Estudante ~ | Código EOL<br>É obrigatório e não pode<br>ultrapassar 10 caracteres | Usuário do SIG - Escola |
|-----------------------------------------------|---------------------------------------------------------------------|-------------------------|
| Nome Completo                                 |                                                                     |                         |
| 2                                             |                                                                     |                         |
| CPF                                           |                                                                     |                         |
| 8                                             |                                                                     |                         |
| Email                                         |                                                                     |                         |
| Insira o e-mail                               |                                                                     |                         |

Para visualizar os dados de um membro, clique na seta direcionada para baixo, do lado esquerdo do cargo exercido na Associação.

| ▲ Presidente        |                                          | Servidor      | 28  |
|---------------------|------------------------------------------|---------------|-----|
| Registro funcional: | Cargo na educação: ASSISTENTE DE DIRETOR | DE ESCOLA Ema | il: |

#### ABA DADOS DAS CONTAS

| Dados das contas                                    |                  |                     |                                                             |
|-----------------------------------------------------|------------------|---------------------|-------------------------------------------------------------|
| Dados da Associação Membros                         | Dados das contas |                     | غ Exportar dados da associação   غ Exportar ficha cadastral |
| Conta 1                                             |                  |                     |                                                             |
| Banco                                               | Tipo de Conta    | Agência do Programa | Nº da conta do Programa com o dígito                        |
| Banco do Brasil                                     | Cartão           |                     |                                                             |
| Saldo de Recursos da Conta 1<br><b>R\$ 59.293,9</b> |                  |                     |                                                             |
| Conta 2                                             |                  |                     |                                                             |
| Banco                                               | Tipo de Conta    | Agência             | Nº da conta com o dígito                                    |
| Banco do Brasil                                     | Cheque           |                     |                                                             |
| Saldo de Recursos da Conta 2<br>R\$ 0               |                  |                     |                                                             |

Essa aba contêm os dados das contas utilizadas no PTRF. Os dados referentes à conta do programa (conta cartão), serão exibidos automaticamente pelo sistema.

Preencha os dados da conta da associação (conta cheque), caso a sua associação tenha conta ativa e com saldo. Digite o nome do banco, o número da conta e da agência e clique em salvar.

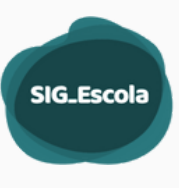

## REGISTRO DE ENCERRAMENTO DE CONTAS DOVIDADE

É possível indicar quando uma das contas da Associação foi zerada e encerrada na instituição bancária.

Para isso, a unidade deve realizar a solicitação na tela "Dados das contas", clicando no botão "Solicitar encerramento da conta", disponibilizado na aba Dados das contas.

| Saldo de Recursos da Conta 1<br>R\$ 0 | Data de encerramento ①                                                                                                |
|---------------------------------------|----------------------------------------------------------------------------------------------------|
| <u>,</u>                              | ATENÇÃO<br>É necessário informar a data de<br>encerramento da conta na agência para<br>dar continuidade ao processo!! |
|                                       | Data de encerramento 9                                                                                                |
|                                       | * É obrigatório preencher a data de encerramento.                                                                     |

É importante observar que, quando houver uma solicitação de encerramento de conta em aberto, não será mais possível que a Associação cadastre créditos ou despesas ou ainda que edite os lançamentos já realizados para aquela conta.

A validação da solicitação de encerramento é feita pela DRE, que pode solicitar acertos durante a análise da prestação de contas.

O encerramento da conta no sistema SIG-Escola só será de fato efetivado com a aprovação da prestação de contas do período no qual ela foi solicitada.

### **EXPORTAÇÃO DE DADOS**

Em qualquer uma das abas da tela de dados da associação, você tem acesso aos links para exportação dos dados da associação e da ficha cadastral.

| Dados da Assoc      | Dados da Associação |                                                             |  |  |  |
|---------------------|---------------------|-------------------------------------------------------------|--|--|--|
| Dados da Associação | Membros             | Dados das contas                                            |  |  |  |
|                     |                     | 1 Exportar dados da associação   ★ Exportar ficha cadastral |  |  |  |

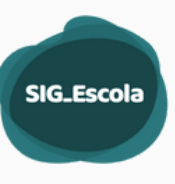

Clique em "Exportar dados da associação" 💽 e o sistema irá baixar uma planilha Excel com três abas, contendo os dados que foram preenchidos da Associação, dos membros e das contas, na pasta download de seu computador, conforme ilustração a seguir.

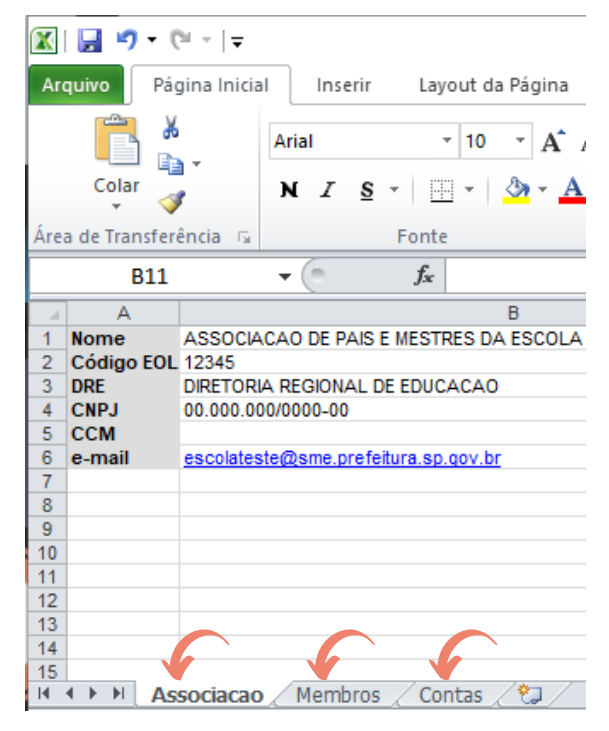

Clique em "Exportar ficha cadastral" 2 para gerar a ficha de cadastro da associação e do presidente, documento necessário à habilitação anual ao PTRF. O sistema irá baixar o documento em PDF e salvá-lo na pasta download de seu computador.

Para alterar os dados cadastrados ou excluir um membro da Diretoria Executiva ou do Conselho Fiscal, use o ícone de edição e a "lixeira" à esquerda da tela.

|   | 2          |
|---|------------|
| ~ | <b>F</b> 2 |
|   |            |

#### **RESUMO DOS RECURSOS**

O painel de resumo dos recursos exibe quadros, (cards), com o resumo da movimentação financeira, por período, conta e ação, gerados a partir do lançamento dos créditos e gastos da associação no sistema. Esses dados são apenas para consulta, não podendo ser editados nessa tela.

As informações constantes nos cards são:

- Saldo reprogramado exibe o valor reprogramado do período anterior;
- Repasses no período exibe o valor total do(s) repasse(s) recebido(s) no período selecionado;

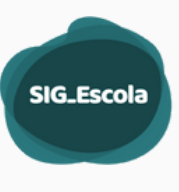

- Outras receitas exibe o valor total dos créditos cadastrados provenientes de outras fontes que não o repasse, como por exemplo os rendimentos de aplicação financeira, no caso da conta cheque;
- Despesa exibe o valor total das despesas cadastradas no sistema no período selecionado;
- Saldo exibe o saldo de cada conta/ação, calculado com base nos valores cadastrados, distinguindo entre custeio, capital e RLA Recurso de Livre Aplicação.

Para visualizar os cards, selecione um período e depois uma conta.

| Resumo    | dos Recursos                                                    |                |                     |
|-----------|-----------------------------------------------------------------|----------------|---------------------|
| Período:  | 2023.1 - 01/01/2023 até -                                       | Tipo de conta: | Todas as contas 🛛 🗸 |
| Período e | 2023.1 - 01/01/2023 até -<br>2022.3 - 01/09/2022 até 31/12/2022 |                |                     |
| Resumo    | dos Recursos                                                    |                |                     |
| Período:  | 2023.1 - 01/01/2023 até - 🗸 🗸                                   | Tipo de conta: | Todas as contas     |
| Período e | m andamento.                                                    |                | Cartão<br>Cheque    |

O sistema exibirá um quadro com o resumo geral da movimentação financeira da conta e período selecionados e os quadros relativos ao PTRF básico e as ações que tenham saldo, mesmo que não tenha havido novos créditos ou despesas no período.

| Conta Cheque                                |                       |                                     |                            |
|---------------------------------------------|-----------------------|-------------------------------------|----------------------------|
| Resumo geral da conta                       |                       |                                     |                            |
| Saldo reprogramado: R\$ 57.000,00           |                       | Saldo                               |                            |
| Repasses no período: RS 40.000,00           | )                     |                                     |                            |
| Outras receitas: RS 480,00                  |                       | Custeio: R\$ 37.980,00 Cap          | ital: R\$ 5.500,00         |
| Despesa declarada: R\$ 14.000,0             | 0                     | RLA: R\$ 40.000,00 To               | otal: R\$ 83.480,00        |
| PTRF Básico                                 |                       | Formação                            |                            |
| Saldo reprogramado:                         | Saldo                 | Saldo reprogramado:                 | Saldo                      |
| 1 201000,00                                 | Custeio: R\$ 5.480,00 | 10 30.000,00                        | 8                          |
| Repasses no período: RS 40.000,00           | Capital: R\$ 3.000,00 | Repasses no período: R\$ 0,00       | Custero:<br>R\$ 30.000,00  |
| Outras receitas: RS 480,00                  | RLA: R\$ 40.000,00    | Outras receitas: RS 0,00            | Total: R\$ 30.000,00       |
| Despesa declarada:<br><b>D RS 12.000,00</b> | Total: R\$ 48.480,00  | Despesa declarada: R\$ 0,00         |                            |
| Mais Escola                                 |                       | Orçamento Grêmio Estudant           | ai                         |
| ialdo reprogramado:<br>t\$ 4.000,00         | Saldo                 | Saldo reprogramado:<br>R\$ 3.000,00 | Saldo                      |
|                                             | Custeio               |                                     | Custeio: <b>R\$ 500,00</b> |
| lepasses no período: R\$ 0,00               | R\$ 2.000.00          | Repasses no periodo: R\$ 0,00       | Capital: R\$ 2.500,00      |
| Outras receitas: RS 0,00                    | Total: R\$ 2.000,00   | Outras receitas: RS 0,00            | Total: R\$ 3.000,00        |
| Despesa declarada:                          |                       | Despesa declarada: RS 0,00          |                            |

Manual Associação - Dez. 2023

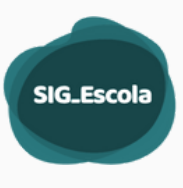

Ao selecionar "Todas as contas" o sistema apresentará o card do PTRF básico com a soma de todas as contas vinculadas à Associação e os cards das ações que possuem saldo.

É possível consultar os quadros atuais e de períodos anteriores, a partir do início de uso do sistema. A faixa abaixo do período indica o status do preíodo, ou seja, se é um período finalizado ou em andamento.

| Período:  | 2023.1 - 01/01/2023 até - | ~ |
|-----------|---------------------------|---|
| Período e | m andamento.              |   |

## **CRÉDITOS DA ESCOLA**

Todos os valores creditados na conta ou no cartão do PTRF da associação, provenientes de repasses, rendimentos, estornos, depósitos, transferências ou outros, são designados no SIG-Escola como "créditos".

,Ao iniciar o uso do sistema, é necessário cadastrar todos os créditos relativos ao período de execução de despesa em vigência.

Por exemplo: se a Associação iniciou o uso do sistema no dia 10 de outubro de 2022, deve cadastrar todos os créditos recebidos do dia 01/09/2022 até

31/12/2022, (terceiro período de execução da despesa de 2022, conforme a Portaria anual do programa), pois o dia 10 de outubro está dentro desse período.

Para cadastrar os créditos selecione a opção "Créditos da escola" no menu de navegação, ① e depois clique em "cadastrar crédito", ② .

| ×   |                                    | Créditos da escola    | a      |                      |                   |                              |
|-----|------------------------------------|-----------------------|--------|----------------------|-------------------|------------------------------|
| ų,  | Dados da Associação                |                       |        |                      |                   |                              |
| ŵ   | Resumo dos recursos                | Filtrar por           |        |                      |                   | $\bigcirc$                   |
| \$  | Créditos da escola                 | Selecionar um tipo    | ~      | Filtrar Mais Filtros | Valores rep       | rogramados Cadastrar crédito |
|     | Gastos da escola                   |                       |        |                      |                   |                              |
| Ê   | Prestação de contas                |                       |        |                      |                   |                              |
| -24 | Gestão de perfis                   | Soma dos Créditos     |        |                      |                   |                              |
|     | CIDADE DE<br>SÃO PAULO<br>EDUCAÇÃO | Sem filtros aplicados |        |                      | Filtros aplicados |                              |
|     | 6.0.0 (API:6.0.0)                  | R\$ 375.169.74        |        |                      | R\$ 375.169.74    |                              |
|     | Local                              |                       |        |                      |                   |                              |
|     |                                    | Тіро                  | Conta  | Ação                 | Data              | Valor                        |
|     |                                    | Repasse               | Cartão | PTRF Básico          | 07/06/2022        | R\$ 235.638,00               |
|     |                                    | Rendimento            | Cheque | PTRF Básico          | 07/06/2022        | R\$ 139.531,74               |

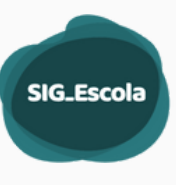

Na tela de cadastro, clique na seta para abrir a lista de tipos de crédito.

| ×   |                        | Créditos da escola                             |        |                     |                   |                          |
|-----|------------------------|------------------------------------------------|--------|---------------------|-------------------|--------------------------|
| -   | Dados da Associação    |                                                |        |                     |                   |                          |
| ŵ   | Resumo dos recursos    | Filtrar por                                    |        |                     |                   |                          |
| \$  | Créditos da escola     | Selecionar um tipo                             | ~ F    | iltrar Mais Filtros | Valores reprogra  | amados Cadastrar crédito |
|     | Gastos da escola       | Selecionar um tipo                             | _      |                     |                   |                          |
| m   | Prestação de contas    | Devolução à conta<br>Estorno                   |        |                     |                   |                          |
| :2: | Gestão de perfis       | Recurso Externo                                |        |                     |                   |                          |
|     | CIDADE DE<br>SÃO PAULO | Rendimento<br>Repasse<br>Sem filtros aplicados |        |                     | Filtros aplicados |                          |
|     | 6.0.0 (API:6.0.0)      | R\$ 375.169.74                                 |        |                     | R\$ 375.169.74    |                          |
|     | Local                  |                                                |        |                     |                   |                          |
|     |                        | Тіро                                           | Conta  | Ação                | Data              | Valor                    |
|     |                        | Repasse                                        | Cartão | PTRF Básico         | 07/06/2022        | R\$ 235.638,00           |
|     |                        | Rendimento                                     | Cheque | PTRF Básico         | 07/06/2022        | R\$ 139.531,74           |

Selecione o tipo de crédito que deseja cadastrar e preencha os campos, de acordo com o tipo escolhido.

#### **CADASTRO DE REPASSE**

Ao escolher a opção "Repasse" uma tela se abrirá com a tabela onde constarão todos os repasses disponíveis pendentes de confirmação, constando o tipo de conta (cartão ou cheque), a ação e o valor. Clique sobre o repasse que deseja cadastrar.

| Conta  | Ação                           | Valor<br>Capital | Valor<br>Custeio | Valor<br>Livre Aplicação |
|--------|--------------------------------|------------------|------------------|--------------------------|
| Cheque | PTRF<br>Básico                 | R\$ 0.00         | R\$ 0.00         | R\$ 76.608,00            |
| Cheque | PTRF<br>Sala de<br>Leitura     | R\$ 0,00         | R\$ 0.00 Jm      | R\$ 5.000,00             |
| Cheque | PTRF<br>Material<br>Pedagógico | R\$ 0,00         | R\$ 0.00         | 5.000,00                 |
|        |                                | 4 1              | ÷                |                          |

As informações relativas ao repasse selecionado serão preenchidas automaticamente na tela de cadastro de Receita. No campo "data do crédito", selecione a data, conforme extrato bancário ou histórico de alteração de limites do cartão.

|                       | Cadastro de Receita      |   |        |       |      |      |      |     |     |   |
|-----------------------|--------------------------|---|--------|-------|------|------|------|-----|-----|---|
| Dados da Associação   |                          |   |        |       |      |      |      |     |     |   |
| Resumo dos recursos   | Dados do documento       |   |        |       |      |      |      |     |     |   |
| Créditos da escola    | Tipo do crédito          |   | Data d | o cré | dito |      |      |     |     |   |
| ] Gastos da escola    | Repasse                  | ~ |        |       |      |      |      |     |     |   |
| Prestação de contas   |                          |   |        | ~     |      |      |      |     |     |   |
| : Gestão de perfis    | Tipo de conta            |   | 1      |       | ago  | 2021 | 2021 |     | 1   |   |
| CIDADE DE             | Cheque                   | ~ | dom    | seg   | ter  | qua  | qui  | sex | sab | , |
| SÃO PAULO<br>EDUCAÇÃO | Classificação do crédito |   | 1      | 2     | 3    | 4    | 5    | 6   | 7   |   |
| 1.16.0 (API:1.16.2)   | Line Anline to           |   | 8      | 9     | 10   | 11   | 12   | 13  | 14  |   |
| Produção              | Livre Aplicação          | * | 15     | 16    | 17   | 18   | 19   | 20  | 21  |   |
|                       |                          |   | 22     | 23    | 24   | 25   | 26   | 27  | 28  |   |
|                       |                          |   | 29     | 30    | 31   | 1    | 2    | 3   | 4   | _ |

SIG\_Escol

Confira e salve o repasse cadastrado. Uma mensagem de confirmação aparecerá; clique em fechar e você será redirecionado para a tela com a lista de créditos cadastrados da Associação. Para cadastrar um novo crédito, clique novamente em "cadastrar crédito".

| Filtrar por  |        |                          |            |                   |
|--------------|--------|--------------------------|------------|-------------------|
| Selecione ur | n tipo | ✓ Filtrar Mais Filtra    | DS         | Cadastrar crédito |
| Тіро         | Conta  | Ação                     | Data       | Valor             |
| Repasse      | Cheque | PTRF Sala de Leitura     | 30/12/2020 | R\$ 5.000,00      |
| Repasse      | Cheque | PTRF Material Pedagógico | 30/12/2020 | R\$ 6.000,00      |
| Repasse      | Cheque | PTRF Básico              | 30/12/2020 | R\$ 76.608,00     |

Na tela de créditos da escola é possível buscar créditos já cadastrados, filtrando por tipo de crédito ou acessando "mais filtros", que possibilita a busca por detalhamento do crédito, tipo de conta, ação e período. Após selecionar os filtros desejados, basta clicar no botão "filtrar". Caso deseje recomeçar a busca, clique em "limpar filtros" ou então "cancelar" para retornar à tela com os créditos da escola.

Para editar ou apagar um crédito, clique na linha do crédito e o sistema abrirá o cadastro do crédito selecionado. Faça as alterações necessárias ou use o botão "deletar" para apagar um cadastro incorreto.

Para voltar para a lista de créditos, basta clicar em "voltar".

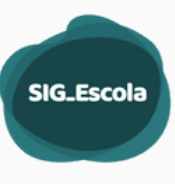

#### **CADASTRO DE VALORES REPROGRAMADOS**

Os valores repassados e não utilizados nos períodos anteriores ao de início de uso do SIG-Escola pela associação, precisam ser cadastrados no sistema, na tela de "saldo reprogramado".

Essa funcionalidade estará disponível para digitação dos valores somente no período inicial de uso do sistema. Após esse período, o próprio sistema calculará os valores reprogramados de um período para o seguinte.

Para cadastrar um valor reprogramado, clique no botão "Valores reprogramados", na tela inicial dos créditos da escola, exibido ao lado do botão "Cadastrar crédito".

| Créditos da escola |                        |                                         |
|--------------------|------------------------|-----------------------------------------|
| Filtrar por        |                        |                                         |
| Selecionar um tipo | ✓ Filtrar Mais Filtros | Valores reprogramados Cadastrar crédito |
|                    |                        |                                         |

Na tela que será exibida, confira o período <sup>(1)</sup>, que deve ser o período imediatamente anterior ao que está em vigência e a conta, <sup>(2)</sup>(cheque ou cartão). Verifique a ação, o tipo de aplicação, (custeio, capital ou livre aplicação) e digite o valor do saldo reprogramado. Repita a operação para cada ação, mesmo as que não tiverem saldo, digitando nesse(s) caso(s) R\$ 0,00, e por fim clique em "salvar". O sistema ficará habilitado para edição enquanto não for utilizado o botão "Concluir". Ao "Concluir" o preenchimento, os valores serão validados pela DRE.

| •                                                                                               | UE                                                                                                    |                                                                                                    | v                                                                                                    | 0°0° 8                                                                    | ~                             |  |  |  |
|-------------------------------------------------------------------------------------------------|----------------------------------------------------------------------------------------------------|----------------------------------------------------------------------------------------------------|----------------------------------------------------------------------------------------------------|---------------------------------------------------------------------------|-------------------------------|--|--|--|
| ×                                                                                               | Valores reprogra                                                                                                    | mados                                                                                                    |                                                                                                    |                                                                           |                               |  |  |  |
| Dados da Associação Resumo dos recursos Créditos da escola Gastos da escola Prestação de contas | Essa funcionalidade dever<br>Todos os campos devem s<br>Ao concluir o preenchimer                                                                                                    | á ser utilizada no periodo inicial de uso do s<br>er preenchidos, mesmo quando o saldo for<br>nto, os valores serão validados pela DRE. | stema para cadastro dos valores reprogramados do período anterior. Nos per<br>550.00 e ficarão habilitados para edição enquanto não for utilizado o botão "C | iodos posteriores: o sistema fará o cálculo di<br>Concluir <sup>*</sup> . | e um repasse para o seguinte. |  |  |  |
| Control of partial<br>Control of partial<br>COLODE DE<br>SÃO PAULO<br>SÃO (APCE.0.0)<br>Local   | Prestado de contas Censto de perís Censto de perís ASSOCIACAO DE PAIS E MESTRES DA ESCOLA MUNICIPAL DE ENSINO FUNDAMENTAL Código Eni Período: 2022 01/05/2022 até 31/08/2022 Astílite conduida: valores corretos Votar Salvar Condu |                                                                                                    |                                                                                                    |                                                                           |                               |  |  |  |
|                                                                                                 | Ação                                                                                                    | Tipo de aplicação                                                                                                    | Preencha o valor reprogramado (Associação)                                                                                                    | Conferência DRE                                                           |                               |  |  |  |
|                                                                                                 | PTRF Básico                                                                                                    | Custeio                                                                                                    | R\$0,00                                                                                                    | R\$0,00<br>Correto                                                        | ٥                             |  |  |  |
|                                                                                                 |                                                                                                    | Capital                                                                                                    | R\$0.00                                                                                                    | R\$0,00<br>Correto                                                        | ٥                             |  |  |  |
|                                                                                                 |                                                                                                    | Livre aplicação                                                                                                    | R\$436.595.42                                                                                                    | R\$436.595,42<br>Correto                                                  | ٥                             |  |  |  |

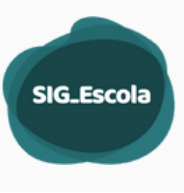

Caso a DRE verifique divergência, a Associação será notificada e os campos do saldo reprogramado serão habilitados para acertos.

Os valores reprogramados referentes ao PTRF Básico e às ações que permitem a realização de despesas de custeio e de capital, repassados a partir de 2020, devem ser cadastrados como "livre aplicação". Os saldos de repasses do PTRF Básico anteriores a 2020 e das ações que só permitem despesas de uma categoria, (custeio ou capital) devem ser cadastrados de acordo com sua especificidade.

O sistema exibe uma faixa, (abaixo do período) com o "status" do cadastro dos valores reprogramados. O quadro abaixo contém a explicação sobre cada status:

| STATUS             | SIGNIFICADO                                                                                                    |
|--------------------|----------------------------------------------------------------------------------------------------|
| Não finalizado     | A Associação ainda não concluiu o cadastro dos valores<br>reprogramados e, portanto, a DRE apenas consegue<br>visualizar, mas não os conferir                  |
| Em conferência DRE | A Associação concluiu o cadastro de valores<br>reprogramados e a DRE deve realizar sua conferência.                                                            |
| Em correção UE     | A DRE já realizou a conferência dos valores<br>reprogramados, com acertos a serem feitos. A Associação<br>encontra-se com os campos habilitados para correção. |
| Valores corretos   | A Associação concluiu o cadastro de valores<br>reprogramados, a DRE realizou conferência e todos os<br>valores estão corretos                                  |

#### **CADASTRO DE RENDIMENTOS (APENAS PARA CONTA CHEQUE)**

Selecione "Rendimento" (1), clique na seta para abrir o "detalhamento do crédito", (2) e escolha o mês relativo ao rendimento a ser cadastrando (3).

| Cadastro de Receita                   |                                             |                                     |
|---------------------------------------|---------------------------------------------|-------------------------------------|
| Dados do documento                    |                                             |                                     |
| Tipo do crédito                       | Detalhamento do crédito                     | Detalhamento do crédito             |
| Selecione o tipo                      | Selecione o detalhamento                    | Selecione o detalhamento            |
| Selecione o tipo<br>Devolução à conta | Tipo de conta                               | Selecione o detalhamento<br>Janeiro |
| Outros<br>Recurso Externo             | Escolha uma conta                           | Fevereiro     Marco                 |
| Repasse                               | Classificação do crédito                    | Abril<br>Maio                       |
| Escolha uma ação                      | <ul> <li>Escolha a classificação</li> </ul> | ✓ Julho                             |
| Valor total do crédito                |                                             | Setembro<br>Outubro                 |
| R\$0,00                               |                                             | Novembro<br>Dezembro                |

Manual Associação - Dez. 2023

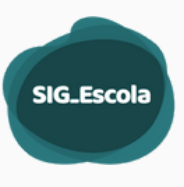

No campo "data do crédito", selecione a data na qual o recurso entrou na conta da Associação, conforme dados do extrato bancário.

| Dados | s do d | ocur | nento |      |     |     |   |
|-------|--------|------|-------|------|-----|-----|---|
| Tipo  | do cr  | édit | D     |      |     |     |   |
| Ren   | ndim   | ento |       |      |     |     | * |
| Data  | do cr  | édit | 0     | 1    |     |     |   |
| T     |        |      | 5     | 5    | >   |     |   |
| 4     | ~      | fava | reiro | 2021 |     | •   |   |
|       |        |      | 2021  | -    |     |     |   |
| dom   | seg    | ter  | qua   | qui  | sex | sab | ~ |
| 31    | 1      | 2    | 3     | 4    | 5   | 6   |   |
| 7     | 8      | 9    | 10    | 11   | 12  | 13  |   |
| 14    | 15     | 16   | 17    | 18   | 19  | 20  |   |
|       |        |      |       |      | 20  |     |   |
| 21    | 22     | 23   | 24    | 25   | 26  | 27  |   |

Em seguida, selecione e escolha o tipo de conta (1), a ação em que se deseja que o valor seja computado (2) e a classificação do crédito (3). Digite o valor do rendimento (4) e clique em salvar (5). Uma mensagem de confirmação se abrirá. Clique em fechar e você será redirecionado para a tela com a lista de créditos da Associação.

| Dados do documento     |                                    |
|------------------------|------------------------------------|
| Tipo do crédito        | Detalhamento do crédito            |
| Rendimento             | Fevereiro ~                        |
| Data do crédito        | Tipo de conta                      |
| 08/02/2021             | Escolha uma conta                  |
| Ação                   | Escolha uma conta                  |
| Escolha uma ação 🔗 👻   | Cheque                             |
| Escolha uma ação       | Escolha a classificação 🚯 🗸 🗸      |
| PTRF Básico            | Escolha a classificação<br>Custeio |
| Valor total do crédito | Livre Aplicação                    |
| R\$147.80              | Voltar Salvar                      |

Quando os valores relativos a tributos de uma aplicação financeira (Imposto de Renda e IOF, por exemplo), forem maiores que o rendimento, estes deverão ser lançados como despesa, na tela de gastos da escola.

#### CADASTRO DE DEVOLUÇÃO A CONTA

Para cadastrar uma devolução de recursos à conta da associação, (conta cheque), selecione o tipo, (devolução à conta) e no campo "detalhamento do crédito" selecione uma das opções disponíveis.

Selecione a data em que ocorreu o crédito na conta da Associação, conforme dados do extrato/demonstrativo bancário.

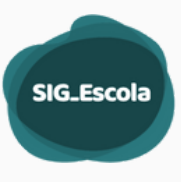

Em seguida, selecione o tipo de conta, a ação à qual esse crédito está vinculado, ou seja, a ação à qual pertence a despesa que originou o crédito, (se não houver vínculo, como no caso de tarifas bancárias indevidas, escolha o PTRF Básico), e a classificação do crédito (capital, custeio ou livre aplicação), de acordo com a despesa em questão.

Por fim, digite o valor e clique em salvar. Uma mensagem de confirmação se abrirá e, após clicar em fechar, você será redirecionado para a tela da lista de créditos da Associação.

#### **CADASTRO DE RECURSO EXTERNO**

Eventualmente pode ocorrer a entrada de recursos alheios ao PTRF na conta da associação (conta cheque). Se isso ocorrer, utilize o tipo de crédito "Recurso Externo" para registrar no sistema a entrada desses valores.

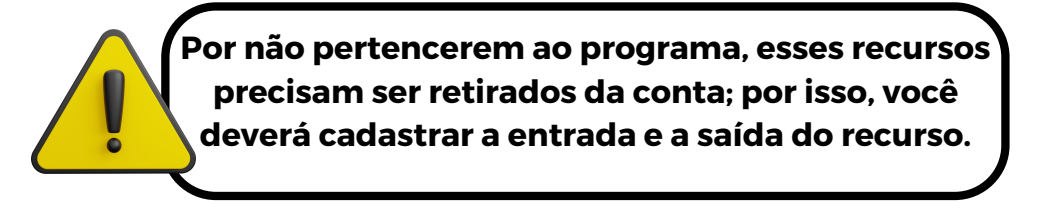

Para cadastrar a entrada do recurso escolha a opção "Recurso Externo". Automaticamente o sistema preencherá o campo "Classificação do crédito" como "Livre Aplicação".

Em "Detalhamento do crédito", descreva sua origem, por exemplo, uma premiação que a escola recebeu. Selecione a data em que o crédito entrou na conta e depois o "Tipo de conta".

No campo "Ação", selecione novamente, "Recurso Externo". Ao selecionar essa opção, aparecerá o botão "cadastrar saída" no final da tela.

| Dados do documento     |                                                             |
|------------------------|-------------------------------------------------------------|
| Tipo do crédito        | Detalhamento do crédito                                     |
| Recurso Externo        | Prêmio Secretaria Municipal de Direitos Humanos e Cidadania |
| Data do crédito        | Tipo de conta                                               |
| 08/06/2021             | Cheque ~                                                    |
| Ação                   | Classificação do crédito                                    |
| Recurso Externo        | Livre Aplicação 🗸                                           |
| Valor total do crédito |                                                             |
| R\$0.00                |                                                             |
|                        | Cadastrar saída Voltar Salvar                               |

Preencha o campo "Valor total do crédito" com o valor recebido e clique em "Cadastrar saída".

O sistema abrirá uma tela confirmando que o crédito foi salvo com sucesso. Clique em "Fechar" e o sistema abrirá a tela para registro da saída do recurso.

Manual Associação - Dez. 2023

| Recurso Externo                               | Prêmio Secretaria Municipal de direito |
|-----------------------------------------------|----------------------------------------|
| Data do crédito                               | Tipo de conta                          |
| 08/06/202<br>Salvar cadastro de c             | rédito.                                |
| Ação<br>Regurso El Crédito salvo com sucesso! | o crédito                              |
| NECUSUE.                                      |                                        |

Caso tenha cadastrado o crédito antes de retirar o recurso da conta do PTRF, você deve cadastrar a saída do recurso, assim que for providenciada a transferência para outra conta (a de recursos próprios da associação, por exemplo).

Após realizar a transferência, de posse dos dados do comprovante, acesse a tela de "Créditos da escola", clique na linha referente ao recurso externo e você será direcionado para a tela de edição do crédito. Clique em "Cadastrar saída" para registrar a saída do recurso.

|                                                                                                    |                        |                     | 4.1. 011                                                               |                                                                                                    | Co. L ( I'        |
|----------------------------------------------------------------------------------------------------|------------------------|---------------------|------------------------------------------------------------------------|----------------------------------------------------------------------------------------------------|-------------------|
| Selecione uma                                                                                                    | tipo                   | ▼ Filtrar           | Mais Filtro                                                            | DS                                                                                                   | Cadastrar credito |
| Тіро                                                                                                    | Conta                  | Ação                |                                                                        | Data                                                                                                 | Valor             |
| Recurso Externo                                                                                                    | Cheque                 | PTRF Básico         | սիս                                                                    | 08/06/2021                                                                                           | R\$ 2.400,00      |
| Repasse                                                                                                    | Cheque                 | PTRF Sala de Leitur | a                                                                      | 30/12/2020                                                                                           | R\$ 5.000,00      |
| Repasse                                                                                                    | Cheque                 | PTRF Material Peda  | agógico                                                                | 30/12/2020                                                                                           | R\$ 6.000,00      |
|                                                                                                    |                        |                     |                                                                        |                                                                                                    |                   |
| Repasse                                                                                                    | Cheque                 | PTRF Basico         | )                                                                      | 30/12/2020                                                                                           | R\$ 76.608,00     |
| Repasse<br>dição do Cro<br>Dados do documen<br>Fipo do crédito<br>Recurso Externo                                                         | édito<br>to            | PTRF Basico         | Detalham<br>Prámio S                                                   | 30/12/2020                                                                                           | R\$ 76.608,00     |
| Repasse<br>dição do Cro<br>Dados do documen<br>Tipo do crédito<br>Recurso Externo<br>Data do crédito                                      | Cheque<br>édito<br>to  | PTRF Basico         | Detalham<br>Prêmio S<br>Tipo de c                                      | 30/12/2020<br>ento do crédito<br>ecretaria Municipal de<br>onta                                      | R\$ 76.608,00     |
| Repasse<br>dição do Cru<br>Dados do documen<br>Tipo do crédito<br>Recurso Externo<br>Data do crédito<br>08/06/2021                        | édito<br>to            | PTRF Basico         | Detalham<br>Prêmio S<br>Tipo de co<br>Cheque                           | 30/12/2020<br>eento do crédito<br>eccretaria Municipal de<br>onta                                    | R\$ 76.608,00     |
| Repasse<br>dição do Cro<br>Dados do documen<br>Tipo do crédito<br>Recurso Externo<br>Data do crédito<br>08/06/2021<br>Ação                | Cheque<br>édito<br>to  | PTRF Basico         | Detalham<br>Prêmio S<br>Tipo de co<br>Cheque<br>Classificae            | 30/12/2020<br>eento do crédito<br>ecretaria Municipal de<br>onta<br>e<br>ção do crédito              | R\$ 76.608,00     |
| Repasse<br>dição do Cru<br>Dados do documen<br>Tipo do crédito<br>Recurso Externo<br>Data do crédito<br>08/06/2021<br>Ação<br>PTRF Básico | cheque<br>édito<br>tto | PTRF Basico         | Detalham<br>Prêmio S<br>Tipo de ci<br>Chequi<br>Classificai<br>Livre A | 30/12/2020<br>eento do crédito<br>eccretaria Municipal de<br>onta<br>e<br>ção do crédito<br>plicação | R\$ 76.608,00     |

## CADASTRO DE SAÍDA DE RECURSO EXTERNO - CONTA CHEQUE

Na tela de cadastro de saída, digite o CNPJ da conta destino do recurso (1) e em "Tipo de documento", selecione "Comprovante" (2).

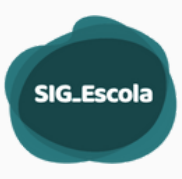

Selecione a data do comprovante 🕑 e digite o número do documento, se houver 🕢. Em tipo de transação, selecione a forma pela qual o recurso foi retirado da conta, por exemplo, com saque através de cheque 🕞 e insira a data da transação, ou seja, a data na qual o cheque foi debitado ou compensado 🕜. No caso do cheque, também é necessário informar seu número no campo indicado

Por fim, confira o valor total do documento que será exibido pelo sistema 🕜, (que deve ser o mesmo cadastrado inicialmente) e clique em salvar. O sistema abrirá a tela "Gastos da minha escola", onde você localizará a saída desse recurso.

| Cadastro de saída                                  |                            |
|----------------------------------------------------|----------------------------|
| Dados do documento                                 |                            |
| CNPJ ou CPF do fornecedor                          | Razão social do fornecedor |
| Digite o número do CNPJ ou CPF (apenas algarismos) | Digite o nome              |
| 2) Tipo de documento                               | Número do documento        |
| Selecione o tipo                                   | Digite o número            |
| 5 Tipo de transação                                | Data da transação          |
| Selecione o tipo                                   |                            |
| Valor total do documento Valor realizado           |                            |
| R\$0,00 R\$0,00                                    | Cancelar Salvar            |
| 00000                                              | Concetor                   |

Todos os créditos cadastrados são exibidos em lista na tela "Créditos da escola" e podem ser editados ou deletados. Para isso, clique na linha referente ao crédito que deseja alterar e o sistema abrirá a tela de edição do crédito .

- Para editar, faça as alterações necessárias e clique em salvar
- Para excluir, clique no botão "deletar" e o sistema abrirá uma tela de confirmação 🕗
- Para confirmar a exclusão, clique em "OK" 🕞 , ou em "fechar" 🕝 para cancelar a ação, caso não tenha certeza da exclusão.

| Edição do Credito      |   |                          |
|------------------------|---|--------------------------|
| Dados do documento     |   |                          |
| Tipo do crédito        |   | Detalhamento do crédito  |
|                        | ~ |                          |
| Data do crédito        |   | Tipo de conta            |
|                        |   | ~                        |
| Ação                   |   | Classificação do crédito |
|                        | ~ | ~                        |
| Valor total do crédito |   |                          |
| R\$                    |   |                          |
|                        |   | 88                       |

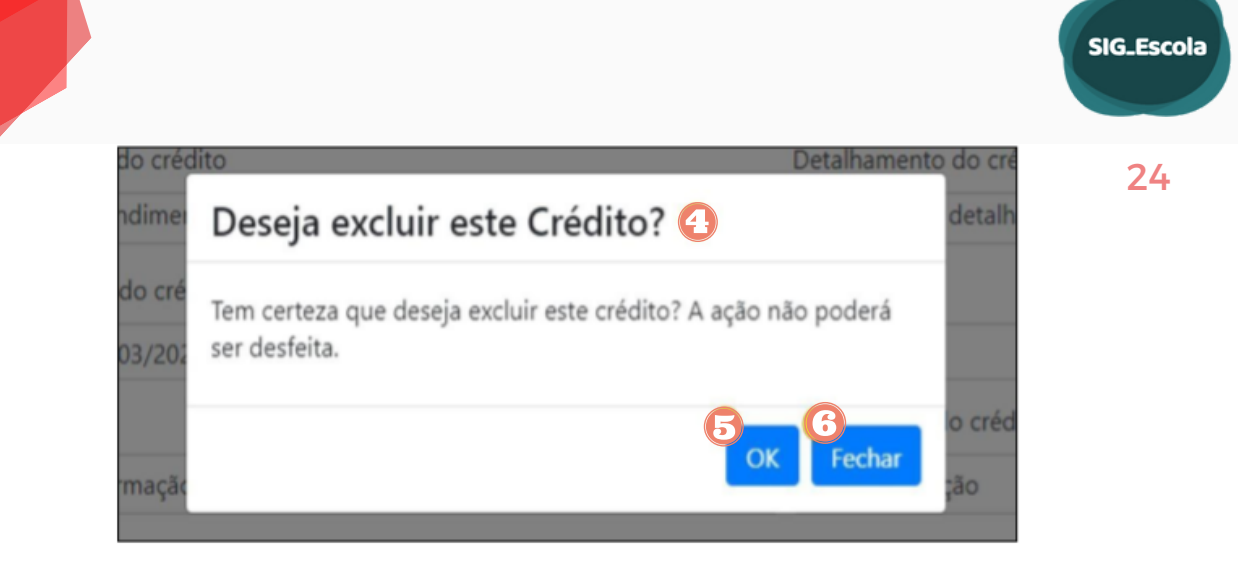

#### **GASTOS DA ESCOLA**

Todas as despesas realizadas com recursos do PTRF, inclusive pagamentos de taxas, tributos e tarifas bancárias, (se houver), deverão ser cadastradas no sistema.

Para cadastrar despesas, selecione a opção "Gastos da escola" no menu de navegação e depois clique em "cadastrar despesa" 2.

| ×            |                     | Gastos da minha escola                           |                   |
|--------------|---------------------|--------------------------------------------------|-------------------|
| -            | Dados da Associação |                                                  |                   |
| ŵ            | Resumo dos recursos | Filtrar por especificação do material ou serviço |                   |
| \$           | Créditos da escola  | Escreva o termo que deseia filtrar               | rar Mais Filtros  |
|              | Gastos da escola    |                                                  |                   |
| Ê            | Prestação de contas |                                                  |                   |
| : <b>2</b> : | Gestão de perfis    | Soma das Despesas                                |                   |
|              |                     | Sem filtros aplicados                            | Filtros aplicados |
|              | 6.0.0 (API:6.0.0)   | R\$ 6.306.00                                     | R\$ 6.306.00      |
|              | Local               | Ordenar com imposto vinculados às despesas       |                   |

A tela de cadastro de despesa será aberta, contendo duas sessões: Dados do documento e Dados do gasto.

#### DADOS DO DOCUMENTO

A primeira informação a ser inserida no sistema é se a despesa possui comprovação fiscal [1].

Se a resposta for "sim", prossiga com o cadastro. Se a resposta for não, o sistema fará outra pergunta: Essa despesa é reconhecida pela Associação? [2]. Em caso afirmativo prossiga com o cadastro. Quando a despesa não for reconhecida o sistema abrirá um campo para digitação do número do Boletim de Ocorrência [14].

| adastro de Despesa                  |                      |                               |                                   |
|-------------------------------------|----------------------|-------------------------------|-----------------------------------|
| Dados do documento                  |                      |                               |                                   |
| Essa despesa tem comprovação fisca  | ) • Sim • Não        |                               |                                   |
|                                     |                      |                               |                                   |
| Essa despesa é reconhecida pela Ass | ociação? O Sim 🖲 Não | •                             |                                   |
| NPI ou CPF do fornecedor            |                      | Azão social do formecedor     |                                   |
| Digite o número do CNPJ ou CPF      | (apenas algarismos)  | Despesa sem comprovação fisca | l não reconhecida pela Associação |
| ipo de documento                    | Data do documento    | Número do documento           |                                   |
| Selecione o tipo                    | *                    | Digite o número               |                                   |
| orma de pagamento                   |                      | 9<br>Data do pagamento        |                                   |
| Selecione o tipo                    |                      | <b>1</b> 2                    |                                   |
| laior total do documento            | Valor realizado      | Valor do recurso próprio      | Valor do PTRF                     |
| R\$0,00                             | R\$0,00              | R\$0,00                       | R\$0.00                           |
| Vúmero do Boletim de Ocorrência     |                      |                               |                                   |
| Dialta o pómara                     |                      |                               |                                   |

SIG\_Escola

25

- 1. Digite o CNPJ ou CPF do fornecedor, sem pontos ou traços, apenas os números [3]. Para as despesas relativas ao Banco do Brasil, (tarifas) usar o CNPJ 00.000.000/0001-91.
- 2. Digite a razão social do fornecedor [4], se necessário, pois caso o CNPJ ou o CPF já tenha sido cadastrado na base de dados do sistema, o campo será preenchido automaticamente.
- 3. Clique na seta para escolher o tipo de documento, (DANFE, NFS-e, extrato etc.) [5]
- 4. Informe a data de emissão do documento [6] e o número, se houver [7]
- 5.Em "Forma de pagamento" [8], selecione a forma como a despesa foi paga; por exemplo: "cartão" se o pagamento foi feito com uso de máquina leitora de cartão, "DOC/TED" se foi realizada uma transferência, "débito em conta", para tarifas bancárias, "pagamento via aplicativo/ASP/TAA" para pagamentos feitos com leitura de código de barras no aplicativo do banco e/ou nos terminais de autoatendimento, etc. Quando a forma de pagamento for cheque, o sistema abrirá um campo específico para digitação do número do cheque.
- 6. Informe a data do pagamento [9].
- 7. Preencha o valor total do documento [10].
- 8. Utilize o campo "Valor realizado" [11] somente quando houver diferença entre o valor da nota e o valor debitado da conta ou cartão do PTRF. Por exemplo: a associação emite um cheque no valor de R\$ 123,45, mas o cheque é compensado pelo banco no valor de R\$ 123,40; nesse caso, o campo "Valor total do documento" deve ser preenchido com R\$ 123,45 e o campo "Valor realizado" com R\$123,40. Essa situação será verificada no momento da conciliação bancária, (assunto que trataremos mais à frente) e deverá constar na ata de prestação de contas, (campo manifestações, comentários e justificativas).
- 9. Utilize o campo "Valor do recurso próprio" [12], somente quando tiver utilizado recursos próprios ou outros recursos que não do programa, para completar o pagamento de uma despesa do PTRF. Preencha o campo com o valor de recursos próprios utilizado e o campo "Valor do PTRF" [13] será preenchido automaticamente pelo sistema, com o valor pago com o PTRF

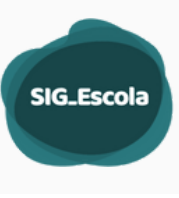

### DADOS DO GASTO

Após cadastrar os dados do documento, informe os dados relativos às especificações das despesas na seção "Dados do gasto".

| Dados do gasto | s de um tipo de despesa ou ação do programa? |
|----------------|----------------------------------------------|
| Selecione Y    |                                              |
| Selecione      |                                              |
| Não<br>Sim     |                                              |

- Informe se o gasto se encaixa em mais de um tipo de despesa ou ação do programa, selecionando "Sim", quando ocorrer uma das situações abaixo:
- Pagamento da nota fiscal com recursos de mais de uma ação do programa, por exemplo, uma nota fiscal que contenha itens para a secretaria da escola e para o Grêmio estudantil e, por isso, tenha sido paga com recursos do PTRF Básico e do PTRF-Orçamento Grêmio Estudantil;
- 2. Utilização de mais de uma forma de pagamento, (tipo de transação), para quitação da nota fiscal, por exemplo, uma nota paga com cheque e cartão;
- 3. Aquisição de materiais de consumo, (custeio) e permanentes, (bens patrimoniais), na mesma nota fiscal, por exemplo, uma nota que contenha materiais de papelaria e um projetor multimídia;
- 4. Nota fiscal com itens para uma atividade específica e itens não relacionados a esta atividade, como por exemplo, uma nota que contenha luvas e máscaras descartáveis para combate à disseminação do novo corona vírus e materiais de papelaria;

Em seguida, cadastre as informações relativas a cada uma das situações contempladas na nota, (seguindo os passos que explicaremos mais abaixo) e depois utilize o botão "+ Adicionar despesa parcial" para completar o cadastro. Dessa forma, usando novamente o exemplo do item "c", cadastraríamos a despesa referente aos materiais de papelaria e depois, usando o botão "+ Adicionar despesa parcial" cadastraríamos o projetor;

Caso uma nota se encaixe em mais de um dos itens acima, todas as informações devem ser cadastradas, adicionando-se quantas despesas parciais forem necessárias, sem duplicar informações.

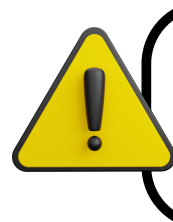

Nas situações mencionadas acima, fique atento ao cadastrar as despesas parciais e seus valores. Se houver inconsistência entre o valor total da nota e a soma dos itens cadastrados, o sistema não salvará o cadastro.

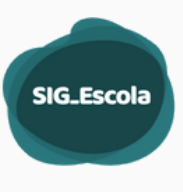

 Informe o tipo de aplicação do recurso, escolhendo "capital" ① quando for registrar um bem patrimonial, ou "custeio" ②, quando se tratar de aquisições de consumo e realização de serviços.

| Tipo de aplicação do recurso |   |
|------------------------------|---|
| Escolha uma opção            | ~ |
| Escolha uma opção            |   |
| Capital                      |   |
| 2 Custeio                    |   |

 Ao escolher "Capital" um aviso será aberto com informações sobre a lista de bens utilizada no sistema. Após ler o aviso clique em "Estou ciente" e a tela de cadastro será liberada.

| specificação do bem, material ou servico                                      | não podem se adquiridos com | tens           |
|-------------------------------------------------------------------------------|-----------------------------|----------------|
| Selecione uma especificação                                                   |                             |                |
| ção                                                                           | 3 Quantidade de itens       | Valor unitário |
| Selecione uma ação 🗸 🗸                                                        |                             | R\$0,00        |
| lúmero do processo de incorporação                                            | 6 Tipo de conta utilizad    | a              |
| Escreva o número do processo                                                  | Selecione uma con           | ta             |
| alor total do capital                                                         | 8 Valor realizado           |                |
| R\$0,00                                                                       | R\$0,00                     |                |
| Esse gasto possui vínculo com alguma a<br>COVID-19<br>Selecione uma atividade | tividade específica? 9 C    | ) Sim ● Não    |

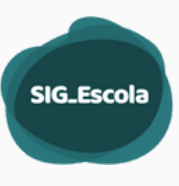

- Preencha as informações:
- No campo "Especificação do bem, material ou serviço" [1], clique na seta para abrir a lista e escolha a descrição do bem. Você pode digitar as letras iniciais para facilitar a busca;
- 2. Utilize o campo "Ação" [2] para informar se a despesa pertence ao PTRF Básico ou a uma das ações do Programa;
- 3. Preencha os campos "Quantidade de itens" [3] e "Valor unitário" [4] de acordo com a nota fiscal; com isso os campos "Valor total do capital" [7] e "Valor realizado" [8] serão preenchidos automaticamente;
- 4. Informe o número do processo de incorporação do(s) bem(bens) [5]; não é necessário digitar pontos, barras e traços;
- 5. Selecione o "Tipo de conta utilizada" [6]: "conta cheque" ou "conta cartão";
- 6. Informe se a despesa está vinculada a alguma atividade específica, por exemplo: se o valor total da nota for referente a aquisição de bem(ns) relativo(s) à prevenção da disseminação do novo coronavírus, clique em "Sim" [9] e selecione a atividade "COVID- 19" [10]. Caso seja uma nota "mista", contendo bens relativos ao combate da COVID-19 e outros itens não relacionados a essa atividade, a nota deverá ser cadastrada em duas etapas (despesas parciais), utilizando o botão "Este gasto se encaixa em mais de um tipo de despesa ou ação do programa?", conforme explicado anteriormente;
- 7. Para finalizar, clique em "salvar" [11] e o sistema abrirá a tela com a relação de todos os gastos cadastrados.
- Ao escolher "Custeio" informe primeiro o tipo de despesa de custeio, escolhendo entre as opções: material, serviço ou tributos e tarifas e depois, prossiga com as especificações.

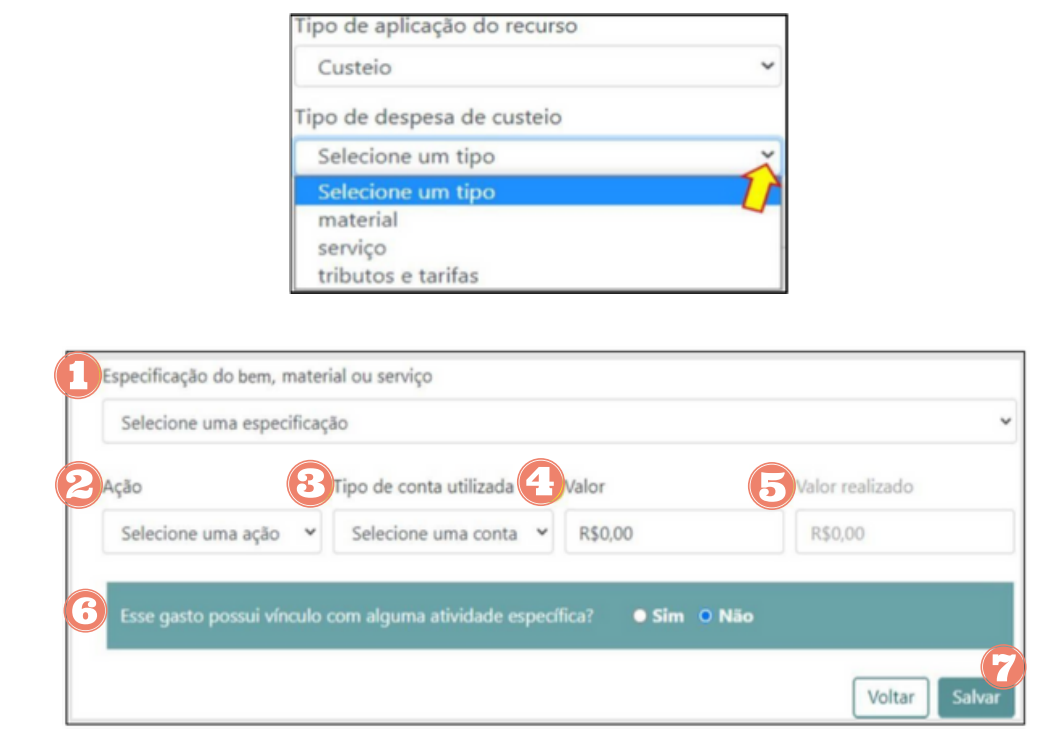

Manual Associação - Dez. 2023

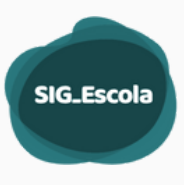

- 1. No campo "Especificação do bem, material ou serviço" [1], clique na seta para abrir a lista e escolha a descrição mais adequada para o tipo de material ou serviço que está cadastrando. Você pode digitar as letras iniciais para facilitar a busca;
- 2. Utilize o campo "Ação" (2) para informar se a despesa pertence ao PTRF Básico ou a uma das ações do Programa;
- 3.. Selecione o "Tipo de conta utilizada" 🚯 "conta cheque" ou "conta cartão";
- 4. Preencha o campo "Valor" 🕑 de acordo com a nota fiscal; com isso o campo "Valor realizado" 🕞 será preenchido automaticamente, com o mesmo valor digitado.
- 5. Informe se a despesa está vinculada a alguma atividade específica (3) e, em caso positivo, proceda como explicado no cadastro de capital. Caso contrário clique em "Não".
- 6.Para finalizar, clique em "salvar" 🕜 e o sistema abrirá a tela com a relação dos gastos cadastrados.

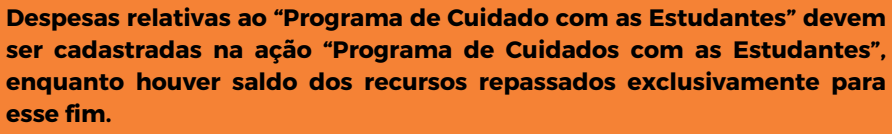

Quando o saldo da ação estiver zerado, as aquisições realizadas com o PTRF Básico para manutenção desse programa específico, devem ser cadastradas na ação "PTRF Básico" e vinculadas com a atividade específica "Programa de Cuidados com as Estudantes".

#### CADASTRO DE DESPESAS DE SERVIÇO COM RECOLHIMENTO DE IMPOSTO

| A STATE OF A STATE AND A STATE AND A STATE |                                                                                                    |                                          |                                                                       |
|----------------------------------------------------------------------------------------------------|----------------------------------------------------------------------------------------------------|------------------------------------------|-----------------------------------------------------------------------|
| for deconstruction of the form                                                                                                    |                                                                                                    |                                          |                                                                       |
| Essa despesa tem comprovação fiscair                                                                                                    | Sim • Nao                                                                                                    |                                          |                                                                       |
| IPJ ou CPF do fornecedor                                                                                                    |                                                                                                    | Razão social do fornecedor               |                                                                       |
| Digite o número do CNPJ ou CPF (apena                                                                                                    | is algarismos)                                                                                                    | Digite o nome                            |                                                                       |
| oo de documento                                                                                                    | Data do documento                                                                                                    | Número do documento                      |                                                                       |
| NFS-e                                                                                                    | ~                                                                                                    | Digite o número                          |                                                                       |
| rma de pagamento                                                                                                    |                                                                                                    | Data do pagamento                        |                                                                       |
| Selecione o tipo                                                                                                    |                                                                                                    | v                                        |                                                                       |
| lor total do documento                                                                                                    | Valor realizado                                                                                                    | Valor do recurso próprio                 | Valor do PTRF                                                         |
|                                                                                                    |                                                                                                    |                                          |                                                                       |
| R\$0,00                                                                                                    | R\$0,00                                                                                                    | R\$0,00                                  | R\$0,00                                                               |
| R\$0,00<br>Este serviço teve/terá retenção de imposto po<br>posto retido 1<br>to de documento                                                                                                    | R\$0,00<br>Ir parte da Acsociação? • Sim • Não<br>4<br>Nimero do documento                                                      | R\$0,00                                  | R\$0,00                                                               |
| R\$0,00<br>Late serviço tevr/terá retenção de imposto po<br>posto retido 1<br>so de documento<br>Selecione o tipo                                                                                                    | R\$0,00<br>v parte da Acocciação? • Sim O Não<br>4<br>Número do documento<br>V Digite o número                                  | R\$0,00                                  | R\$0,00<br>oo de despesa<br>imposto                                   |
| R\$0,00<br>Este serviço teve/terá retenção de imposto po<br>posto retido 1<br>so de documento<br>Selecione o tipo                                                                                                    | R\$0,00  r parte da Associação?  Sim  Não  Número do documento  Digite o número                                                 | R\$0,00                                  | R\$0,00<br>oo de despesa<br>Imposto                                   |
| R\$0,00<br>Este serviço teve/terá retenção de imposto po<br>posto retido 1<br>so de documento<br>Selecione o tipo<br>sectificação do imposto<br>Selecione uma especificação                                                                                                    | R\$0,00<br>r parte da Associação? Sim © Não<br>4<br>Número do documento<br>Ugite o número                                       | R\$0,00                                  | R\$0,00<br>oo de despeca<br>Imposto                                   |
| R\$0,00<br>Late serviço tew/ferá retenção de imposto po<br>posto retido 1<br>os de documento<br>Selecione o tipo<br>Selecione o mposto<br>Selecione uma especificação<br>rma de pagamento                                                                                                    | R\$0,00 r parte da Associação? Sim O Não 4 Número do documento Uigite o número                                                  | R\$0,00<br>5<br>Te<br>Data do pagamento  | R\$0,00<br>oo de despena<br>Imposto                                   |
| R\$0,00<br>Este serviço teve/terá retenção de imposto po<br>posto retido 1<br>so de documento<br>Selecione o tipo<br>pecificação do imposto<br>Selecione uma especificação<br>rma de pagamento<br>Selecione o tipo                                                                                                    | R\$0,00<br>ar parte da Associação?<br>Sim © Não<br>Múmero do documento<br>Digite o número                                       | R\$0,00                                  | R\$0,00<br>oo de despesa<br>Imposto                                   |
| R\$0,00<br>Este serviço teve/terá retenção de imposto po<br>posto retido 1<br>so de documento<br>Selecione o tipo<br>pecíficação do imposto<br>Selecione uma especificação<br>rma de pagamento<br>Selecione o tipo<br>ão                                                                                                    | R\$0,00<br>x parte da Associação? • Sim • Não<br>4<br>Número do documento<br>v Digite o número<br>10<br>Topo de conta utilizada | R\$0,00<br>5<br>Tip<br>Data do pagamento | R\$0,00<br>oo de despesa<br>Imposto<br>12<br>Corr malicado do imposto |

Manual Associação - Dez. 2023

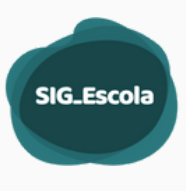

Na primeira seção do cadastro despesa, (dados do documento), sempre que o tipo de documento selecionado for "NFS-e", (Nota Fiscal de Serviço eletrônica), [1], o sistema abrirá a pergunta: Este serviço teve/terá retenção de imposto por parte da Associação? [2] Quando a resposta for sim, será aberto um campo para cadastro das seguintes informações relativas ao imposto(s) recolhido(s):

- 1. Tipo [3] do documento (DAMSP, DARF, DARF Previdenciário).
- 2. Número [4] quando houver. O campo tipo de despesa [5] é preenchido pelo sistema.
- 3. Especificação do imposto [6] Imposto de Renda Retido na Fonte IRRF, Imposto sobre Operações Financeiras – IOF, Imposto Sobre Serviço de Qualquer Natureza – ISS, Instituto Nacional de Seguridade Social – INSS, PIS/COFINS/CSLL).
- 4. Forme de pagamento [7] (cartão, cheque, débito em conta entre outras cadastradas no sistema).
- 5. Data do pagamento [8].
- 6. Ação [9] (PTRF Básico ou ação específica do Programa).
- 7. Tipo de conta utilizada [10] (cheque ou cartão).
- 8. Valor do imposto [11]. O campo Valor realizado do imposto [12] será preenchido pelo sistema.

Quando houver mais de um imposto recolhido referente à mesma nota, utilizar o botão "+ Adicionar imposto".

#### CONTRIBUIÇÃO PREVIDENCIÁRIA PATRONAL (CPP) SOBRE SERVIÇOS DO MEI

As despesas relativas ao pagamento de Contribuição Previdenciária Patronal, (cota patronal), decorrentes de serviços de hidráulica, eletricidade, pintura, alvenaria e carpintaria, quando prestados por Microempreendedor Individual – MEI, devem ser cadastradas no sistema sem vínculo com a nota fiscal que gerou a obrigação, pois tratase de um pagamento e não de uma retenção sobre o valor total da nota. Ao cadastrar essa despesa, deve-se selecionar, em tipo de documento "Guia de recolhimento".

#### CADASTRO DE DESPESA COM PAGAMENTO ANTECIPADO

Ao cadastrar uma despesa cujo pagamento tenha ocorrido em data anterior à da emissão da nota fiscal, no momento de salvar o lançamento o sistema exibirá a pergunta: "A data do documento é posterior à data cadastrada para o pagamento. Confirma o lançamento?"

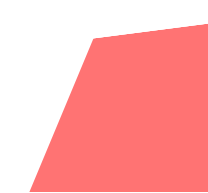

| SIG_Escola |
|------------|
|            |
|            |

| Essa despesa tem comprovação fisc | cal? ● Sim ● Não  |                                    |                                 |  |  |  |
|-----------------------------------|-------------------|------------------------------------|---------------------------------|--|--|--|
| CNPJ ou CPF do fornecedor         |                   | Razão social do fornecedor         |                                 |  |  |  |
| 15.141.653/0001-68                |                   | 4º ofício de registro de títulos e | e documentos e civil de pessoas |  |  |  |
| Tipo de documento                 | Data do documento | Número do documento                |                                 |  |  |  |
| Cupom fiscal 🗸                    | 20/02/2022        | 100005                             |                                 |  |  |  |
| Forma de pagamento                |                   | Data do pagamento                  | 1                               |  |  |  |
| Transferência entre contas BB     | ~                 | 19/02/2022                         |                                 |  |  |  |
| Valor total do documento          | Valor realizado   | Valor do recurso próprio           | Valor do PTRF                   |  |  |  |
| R\$142,35                         | R\$142,35         | R\$0,00                            | R\$142,35                       |  |  |  |

Ao confirmar o sistema exibirá a janela abaixo, para ser preenchida com o(s) motivo(s) da realização do pagamento antecipado.

Deve-se selecionar um dos motivos pré-cadastrados (1), ou, caso o motivo seja outro, digitá-lo ao selecionar o campo "Outros motivos" (2).

Ao selecionar outros será aberto um campo para digitação do motivo.

| r            | Motivos de pagamento a                                                                                                    | antecipado                 |
|--------------|----------------------------------------------------------------------------------------------------|----------------------------|
| serviço<br>D | A data do documento é posterior à data ca<br>Confirma o lançamento?<br>Motivo(s)<br>Selecione o(s) motivo(s)<br>Outros motivos | dastrada para o pagamento. |

Somente os motivos pré-cadastrados no sistema para pagamento antecipado tem amparo na legislação do Programa. A possibilidade de digitar outro motivo não isenta a associação do cumprimento das regras do Programa.

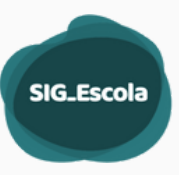

## DESPESAS NÃO DEMONSTRADAS DE PERÍODOS ANTERIORES AO USO DO SISTEMA

Despesas realizadas antes do início do uso do sistema e não demonstradas no extrato, devem ser cadastradas de acordo com a data de emissão do documento fiscal e da transação bancária. Ao salvar o cadastro, o sistema informará que essa despesa é anterior ao período inicial de uso do SIG-Escola e solicitará confirmação. Clique em "OK" para confirmar e o sistema abrirá a tela com a relação dos gastos cadastrados.

Esse lançamento será registrado no Demonstrativo Financeiro da Conta, no bloco "Despesas de Períodos Anteriores Não Demonstradas no Extrato/Demonstrativo".

Quando o pagamento for efetivado, essa informação precisará ser cadastrada no sistema, na "Conciliação Bancária", clicando no campo "demonstrado" na seção de lançamentos pendentes de conciliação.

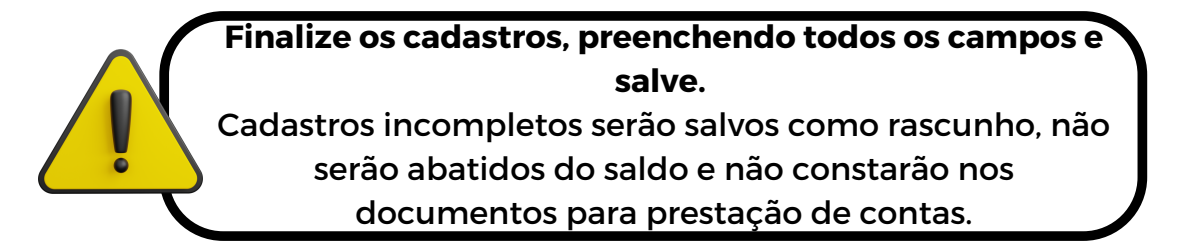

#### **DESPESAS ESTORNADAS**

As despesas realizadas pela associação podem ser estornadas por diversos motivos como, por exemplo, erro do banco ao compensar um cheque, tarifa bancária cobrada equivocadamente ou em duplicidade, desistência e/ou devolução de mercadoria, tentativa de fraude, (no caso do cartão), entre outros.

Independente do motivo, sempre que ocorrer um estorno, deve-se registrá-lo no sistema, inclusive quando este ocorrer em período diferente daquele em que a despesa está lançada. Para cadastrar um estorno, você deve localizar primeiro a despesa que o originou, da seguinte forma:

a. No menu lateral, acesse "Gastos da escola"; na tela "Gastos da minha escola" localize a despesa que originou o estorno e clique sobre ela para selecioná-la (1);

| Soma das Despesas        |                                                               |           |                   |                     |              |  |  |  |
|--------------------------|---------------------------------------------------------------|-----------|-------------------|---------------------|--------------|--|--|--|
| Sem filtros aplicados    |                                                               | Filtros a | Filtros aplicados |                     |              |  |  |  |
| R\$ 14.784.89            |                                                               | R\$ 14.78 | R\$ 14.784.89     |                     |              |  |  |  |
| Nº do documento          | Especif. do material ou serviço                               | Aplicação | Tipo de ação      | Vínculo a atividade | Valor (R\$)  |  |  |  |
| 551<br>Status: COMPLETO  | Contabilidade<br>Data: 25/11/2019                             | CUSTEIO   | PTRF Básico       |                     | R\$ 1.000.00 |  |  |  |
|                          | Carga e recarga de extintores de incêndio<br>Data: 12/11/2019 | CUSTEIO   | PTRF Básico       |                     | R\$ 675,00   |  |  |  |
| 1766<br>Status: COMPLETO | Material pedagógico<br>Data: 09/09/2019                       | CUSTEIO   | PTRF Básico       |                     | R\$ 1.571,98 |  |  |  |
| Status: COMPLETO         | Tarifa bancária: pacote de serviços<br>Data: 05/09/2019       | CUSTEIO   | PTRF Básico       |                     | R\$ 37,91    |  |  |  |

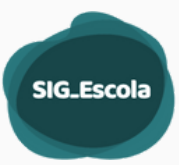

Voltar

b. Na tela de edição da despesa que se abrirá clique no botão "Cadastrar estorno" 2, no canto inferior direito;

| Edição de Despesa                                        |                   |                                                                                                    |                   |
|----------------------------------------------------------|-------------------|----------------------------------------------------------------------------------------------------|-------------------|
| Dados do documento                                       |                   |                                                                                                    |                   |
| Essa despesa tem comprovação fiscal? 🛛 O Sim 🔍 N         | lào               |                                                                                                    |                   |
| CNPJ ou CPF do fornecedor                                |                   | Razão social do fornecedor                                                                                                    |                   |
|                                                          |                   | and the second second se |                   |
| Tipo de documento                                        | Data do documento | Número do documento                                                                                                    |                   |
| NFS-e ~                                                  | 25/08/2023        | 46                                                                                                    |                   |
| Forma de pagamento                                       |                   | Data do pagamento                                                                                                    |                   |
| Cartão                                                   |                   | 25/08/2023                                                                                                    |                   |
| Valor total do documento                                 | Valor realizado   | Valor do recurso próprio                                                                                                    | Valor do PTRF     |
| R\$16.800,00                                             | R\$16.800,00      | R\$0,00                                                                                                    | R\$16.800,00      |
|                                                          |                   |                                                                                                    |                   |
| Dados do gasto                                           |                   |                                                                                                    |                   |
| Esse gasto se encaxa em mais de um tipo de despesa ou aç | ao do programar   |                                                                                                    |                   |
| Nao                                                      |                   |                                                                                                    |                   |
| Despesa 1                                                |                   |                                                                                                    | Cadastrar estorno |

c. O sistema abrirá a tela para registro do estorno com informações sobre a despesa já preenchidas, bastando inserir a data do crédito (3), ou seja, a data em que o estorno foi efetivado pelo banco e salvar o cadastro.

| Dados do documento<br>Referência da Despesa     |                                          |           |              |                     |               |  |
|-------------------------------------------------|------------------------------------------|-----------|--------------|---------------------|---------------|--|
| Nº do documento                                 | Especif. do material ou serviço          | Aplicação | Tipo de ação | Vinculo a atividade | Valor (R\$)   |  |
| 46<br>Status: COMPLETO                          | Reparos de alvenaria<br>Data: 25/08/2023 | CUSTEIO   | PTRF Básico  |                     | R\$ 16.800.00 |  |
| Tipo do crédito Data do crédito                 |                                          |           |              |                     |               |  |
| Estorno                                         |                                          | ×         |              |                     |               |  |
| Conta                                           |                                          | Ação      |              |                     |               |  |
| Cartão                                          |                                          | ~ PTRF 8  | lásico       |                     |               |  |
| Classificação do crédito Valor total do crédito |                                          |           |              |                     |               |  |
| Curtain                                         |                                          | ~ R\$16.8 | 00.00        |                     |               |  |

O estorno será exibido na tela de créditos da escola.

### PRESTAÇÃO DE CONTAS

Esta funcionalidade do sistema deverá ser usada para gerar os documentos necessários à prestação de contas.

No menu lateral, clique na opção "Prestação de Contas" (1) e serão apresentadas três opções: Conciliação Bancária (2), Geração de documentos (3) e Análise DRE (4).

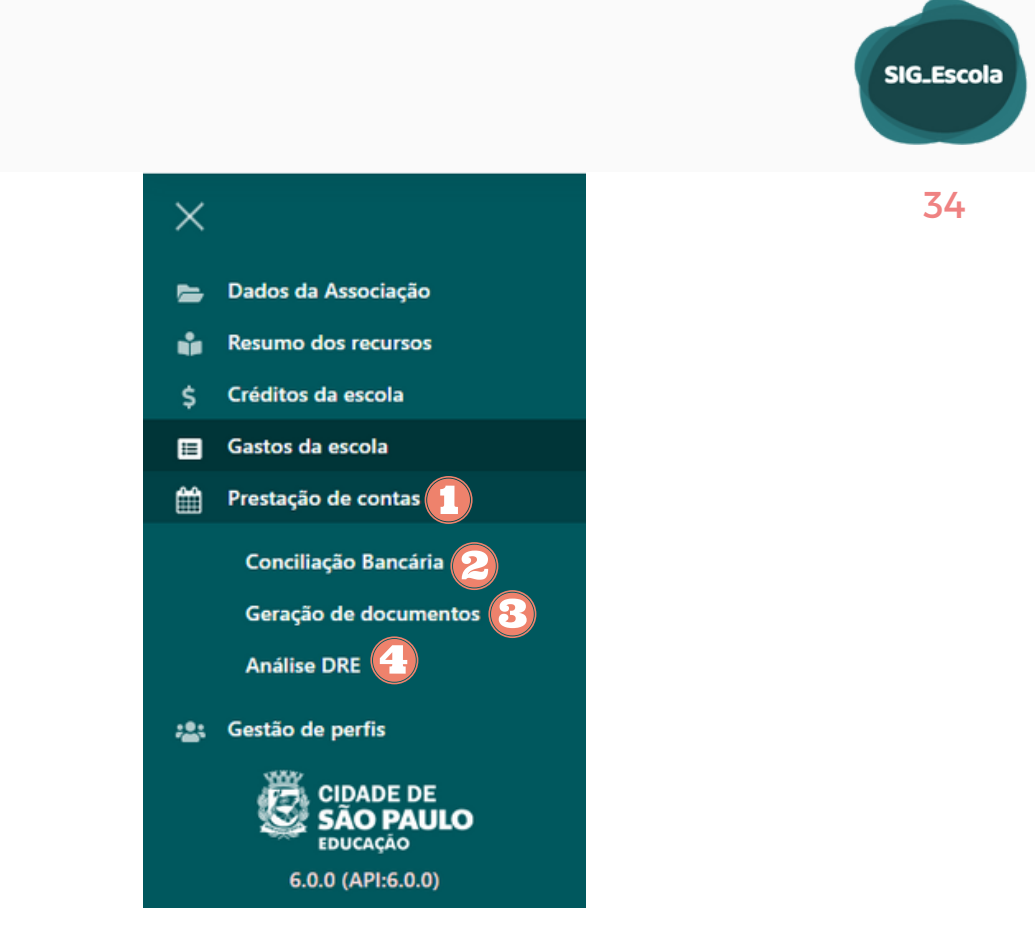

## **CONCILIAÇÃO BANCÁRIA**

Fazer a conciliação bancária significa conferir os dados do extrato e/ou demonstrativo bancário comparando-o com as despesas lançadas no sistema, a fim de verificar se há alguma divergência nas informações cadastradas e se as movimentações bancárias previstas se concretizaram (por exemplo, se os cheques foram compensados ou não).

No menu lateral, clique em "Conciliação Bancária"; escolha o período (o mesmo em que a despesa está lançada) e selecione a conta, (cheque ou cartão) relativa ao lançamento que irá conciliar. Com isso, o sistema abrirá a tela para iniciar a conciliação bancária.

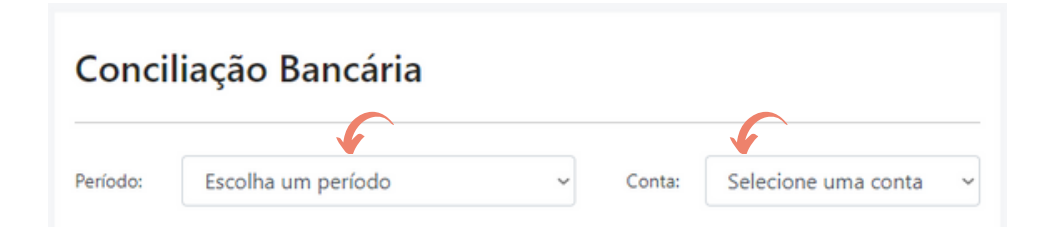

Ao lado da informação "Demonstrativo financeiro da conta Cheque" (1), (ou Cartão, dependendo da conta selecionada), os botões "Cadastrar despesa" (2) e "Cadastrar receita" (3), são atalhos para a página de cadastro de crédito ou de despesa, que podem ser utilizados a qualquer momento durante a conciliação bancária.

O próximo campo é o "Quadro resumo" 🕢 onde você poderá visualizar o total dos créditos cadastrados e das despesas conciliadas e a conciliar.

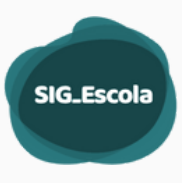

Utilize o bloco "Saldo bancário da conta" (5), para informar o saldo do extrato bancário ou o limite disponível no cartão ao final do período. Preencha a data e o valor nos respectivos campos e faça o upload do documento, (extrato ou tela de limite do cartão), clicando em "Escolher arquivo". Localize o arquivo em seu computador, insira e clique em "Salvar", no canto superior direito da tela para que os dados e o arquivo selecionado fiquem armazenados no sistema. Enquanto o período estiver aberto para cadastro ou edição de créditos e gastos, é possível substituir o arquivo anteriormente salvo, lembrando-se de conferir e alterar também os campos data e saldo e clicar em salvar para registrar os novos dados.

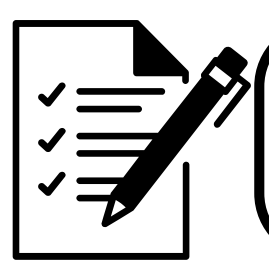

O sistema aceitará arquivos no formato jpeg, png ou pdf, de até 500kb. Ao clicar no ícone da lixeira, você poderá excluir o arquivo e, ao clicar no ícone de download, você poderá baixar o extrato que foi enviado ao sistema. Abaixo do arquivo o sistema mostrará a data do último arquivo enviado.

O quadro "Diferença em relação à prestação de contas" 6 é um campo de consulta e serve para alertar quando há diferença entre o saldo informado no bloco extrato bancário e o valor calculado pelo sistema com base nos lançamentos feitos até a data indicada, auxiliando a conferência dos lançamentos realizados no período.

| ×                                  | Demonstrativo financeiro da        | conta Cheque | Cadaste                          | rar despesa Cadastrar receita |  |  |  |  |
|------------------------------------|------------------------------------|--------------|----------------------------------|-------------------------------|--|--|--|--|
| 늘 Dados da Associação              |                                    |              |                                  |                               |  |  |  |  |
| 🛊 Resumo dos recursos              | Quadro resumo                      |              |                                  |                               |  |  |  |  |
| \$ Créditos da escola              |                                    |              |                                  |                               |  |  |  |  |
| 🔲 Gastos da escola                 |                                    | Total (R\$)  | Conciliado (R\$)                 | À conciliar (R\$)             |  |  |  |  |
| Prestação de contas                | Saldo reprogramado anterior        | 0,00         | 0.00                             | 0,00                          |  |  |  |  |
| Conciliação Bancária               | Créditos                           | 0.00         | 0.00                             |                               |  |  |  |  |
| Análise DRE                        | Despesas                           | 0.00         | 0.00                             | 0.00                          |  |  |  |  |
| at Gestão de perfis                | Saldo reprogramado                 | 0.00         | 0.00                             | 0.00                          |  |  |  |  |
|                                    | 5<br>Saldo bancário da conta       |              |                                  |                               |  |  |  |  |
| 6.0.0 (API:6.0.0)                  | Data                               |              | Comprovante do saldo da conta    |                               |  |  |  |  |
| Pré-Produção Cópia: 05/09/22 11:00 |                                    |              | 1 Escolher arquivo               |                               |  |  |  |  |
|                                    | Saldo                              |              | Selecione um arquivo jpeg, png o | u pdf de no máximo 500kb      |  |  |  |  |
|                                    | R\$0,00                            |              | 8                                | <b>a</b>                      |  |  |  |  |
|                                    |                                    |              |                                  |                               |  |  |  |  |
| (                                  | Diferença em relação a prestação d | e contas     | R\$ 0,00                         |                               |  |  |  |  |
|                                    |                                    |              |                                  | Salvar saldo                  |  |  |  |  |

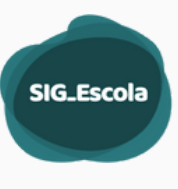

Use a barra de rolagem para ver a seção "Gastos pendentes de conciliação" (1). Todos os gastos ainda não conciliados serão exibidos em lista (2), ordenados por data, do mais antigo para o mais recente. Para visualizar os dados de um lançamento, clique na seta (>) ao lado da respectiva data e o sistema exibirá o detalhamento desse lançamento. Caso necessite fazer alguma correção, clique na linha do lançamento e após confirmação solicitada pelo sistema será aberta a tela para edição do gasto.

Verifique se cada despesa da lista consta no extrato bancário ou no demonstrativo do cartão. Se constar, clique na caixa de verificação, na coluna "Demonstrado" 🚯

| trar por ação           |                       |                  |                                         |             |              |
|-------------------------|-----------------------|------------------|-----------------------------------------|-------------|--------------|
| Selecione a ação        |                       | ← Filtrar        |                                         |             |              |
| Ordenar com imposto vin | culados às despesas   |                  |                                         |             |              |
| Data                    | Tipo de<br>lançamento | N.º do documento | Descrição                               | Valor (R\$) | BDemonstrado |
| > 👌 30/06/2022          | Gasto                 | 288              | BENHY<br>BRINQUEDOS E<br>PAPELARIA LTDA | 8.867.80 🚺  |              |
| > 30/06/2022            | Gasto                 | 287              | BENHY<br>BRINQUEDOS E<br>PAPELARIA LTDA | 11.005,00 🚯 |              |
| > 01/07/2022            | Gasto                 |                  | BANCO DO BRASIL                         | 2.65 🚯      |              |

Todos os lançamentos exibidos na conciliação bancária, (conciliados ou não), serão relacionados automaticamente pelo sistema no Demonstrativo Financeiro da respectiva conta

A próxima seção é a de "Gastos conciliados" (1), onde você encontrará a lista com todos os lançamentos já conferidos e conciliados ②. Caso você identifique algum dado a ser corrigido, clique na linha do respectivo lançamento e você será redirecionado para a tela de "Edição de Despesa". Faça as correções necessárias e clique em salvar. Ao alterar uma despesa já conciliada, você deverá conciliá-la novamente.

| iterar por ação        |                       |                  |                                            |             |             |
|------------------------|-----------------------|------------------|--------------------------------------------|-------------|-------------|
| Selecione a ação       |                       | ← Filtrar        |                                            |             |             |
| Ordenar com imposto vi | nculados às despesas  |                  |                                            |             |             |
| Data                   | Tipo de<br>lançamento | N.º do documento | Descrição                                  | Valor (R\$) | Demonstrade |
| > 12/05/2022           | Gasto                 |                  | BANCO DO BRASIL<br>S/A                     | 30.64 🚯     | Ø           |
| > 17/05/2022           | Gasto                 | 1718             | NOVA ERA<br>MATERIAIS<br>ESPORTIVOS EIRELI | 268.80 🚯    | Ø           |
| > 19/05/2022           | Gasto                 |                  | BANCO DO BRASIL<br>S/A                     | 2.65 🚯      | Ø           |
| > 20/05/2022           | Gasto                 | 098              | PROSERV<br>MANUTENÇÕES                     | 6.150.00    |             |

Manual Associação - Dez. 2023

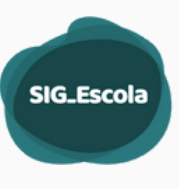

O campo "Justificativas e informações adicionais" 🕑 deve ser utilizado para descrever qualquer situação que necessitar maiores esclarecimentos, como relacionar eventuais cheques cancelados.

| 3 | Justificativas e informações adicionais                                   |
|---|---------------------------------------------------------------------------|
|   | Adicione justificativas e informações adicionais se necessário (opcional) |
|   | Escreva o comentário                                                      |
|   | Salvar Justificativas                                                     |

## **GERAÇÃO DE DOCUMENTOS**

Após lançar todos os créditos e despesas e realizar a conciliação bancária, você poderá gerar os documentos para a prestação de contas da seguinte forma:

• No menu lateral, clique em "Geração de documentos", escolha o período e o sistema abrirá a tela para gerar os documentos.

|           |                  | Período: | Escolha um período           | ~                            |        |                      |
|-----------|------------------|----------|------------------------------|------------------------------|--------|----------------------|
|           |                  |          | Selecione um<br>para visuali | período acim<br>zar as ações | na     |                      |
|           |                  |          |                              | J                            |        |                      |
| Período:  | 2021.1 - 01/     | /11/202  | 0 até 30/06/2021 🗸           |                              |        | Concluir período     |
| Conta Che | que Conta        | Cartão   | Ο                            |                              |        |                      |
| Demons    | strativo fin     | ancei    | ro 2                         |                              | 0      |                      |
| Demonstr  | rativo Financei  | ro da Co | onta                         |                              | prévia | documento final 🛛 🗸  |
| Relação   | de Bens a        | dquiri   | dos ou produzid              | os 6                         |        |                      |
| Bens adqu | uiridos ou proc  | luzidos  |                              |                              |        | documento final 🛛 🗸  |
| Atas da   | prestação        | de co    | ontas 🕜                      |                              |        |                      |
| Ata de A  | Apresentação d   | a presta | ção de contas                |                              | gera   | r ata Visualizar ata |
| Ata de R  | letificação da p | restaçã  | o de contas                  |                              |        | Visualizar ata       |

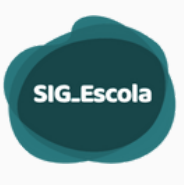

Escolha a conta <u>[]</u> , (cheque ou cartão) e o sistema exibirá os documentos, relativos à conta selecionada:

- **Demonstrativo financeiro** Pode ser gerado em versão preliminar, (prévia) que serve para conferir as informações cadastradas, ou como documento final o qual integrará a prestação de contas, ambos em formato PDF.
- Para gerar documentos preliminares, clique em "prévia" i e o sistema abrirá uma "janela" com o período inicial já preenchido, (que será a data de início do período) e um campo para escolha da data final. Escolha a data, clique no botão "gerar prévia". Quando o arquivo estiver disponível, clique no botão para download e o arquivo será salvo na pasta de Downloads de seu computador.
- Para gerar os documentos finais, primeiro certifique-se de ter conferido todas as informações cadastradas e de que todos os lançamentos tenham sido registrados e conciliados. Em seguida clique em "Concluir período" (2) e depois em "documento final" (5).

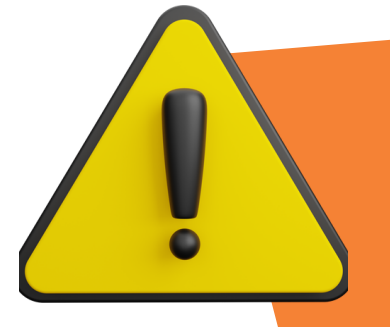

Ao clicar em concluir período os créditos e despesas desse período ficam bloqueados para edição ou realização de novos lançamentos.

Para desbloquear será necessário entrar em contato com sua DRE que poderá reabrir o período, desde que não tenha iniciado a análise da prestação de contas.

- Relação de bens adquiridos ou produzidos 

   Esse documento somente será gerado se houver despesa relativa a aquisição de bens lançada no período. Nesse caso, também será possível gerar sua versão prévia, tal como é feito com o Demonstrativo financeiro.
- Atas de prestação de contas 🕜 O SIG-Escola gera dois tipos de atas: a ata de apresentação e a ata de retificação da prestação de contas, ambas com a lista de presenças e o Parecer do Conselho Fiscal.
- Ata de apresentação da prestação de contas 🕑 Inicialmente, exibe apenas o botão "visualizar prévia da ata", (abaixo), que permite visualizar e editar o texto da ata antes de concluir o período.

| tas da prestação de contas                                       |                          |
|------------------------------------------------------------------|--------------------------|
| Ata de Apresentação da prestação de contas<br>Ata não preenchida | Visualizar prévia da ata |

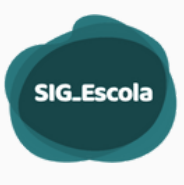

Após concluir o período, a ata estará disponível para geração em PDF. Clique em "Visualizar ata" para abrir a tela com o texto geral e então clique em "Editar ata". Uma nova janela será aberta onde você deverá informar os detalhes da reunião conforme tenham ocorrido:

- Selecione o tipo de reunião, (ordinária ou extraordinária);
- Escolha a data;
- Digite o local onde a reunião se realizou;
- Informe se a assembleia se iniciou em 1ª ou 2ª convocação;
- Selecione o nome do presidente e do secretário da reunião;
- Verifique os presentes listados e, se necessário, remova os que não participaram e inclua demais participantes; (Todos os membros da Associação são exibidos por padrão nessa lista. Caso haja alteração nos membros da Associação, é necessário realizar a edição na funcionalidade de Dados da Associação).
- Utilize o campo "manifestações, comentários e justificativas para registrar comentários e esclarecimentos que se fizerem necessários;
- Informe a deliberação dos presentes com relação à prestação de contas apresentada, selecionando "Aprovada" ou "Rejeitada".
- Clique no botão "Salvar". A janela será fechada e as informações cadastradas estarão na ata.
- Quando o período estiver concluído, clique em "Gerar ata" (2) para fazer download da ata em PDF para seu computador.

#### **ASSINATURA DOS FORMULÁRIOS**

O presidente da associação é responsável por assinar os formulários da prestação de contas, por isso, o sistema gera esses documentos em seu nome. Contudo, o presidente pode, eventualmente, estar ausente. Sendo assim sempre que a reunião para apresentação da prestação de contas for presidida pelo vice-presidente ou outro membro que não o presidente da associação, deve-se providenciar a alteração dos campos de assinatura do responsável pela prestação de contas. Para isso, siga os passos a seguir:

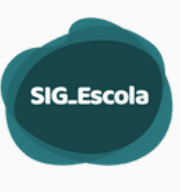

No menu lateral acesse "Dados da Associação" [1], aba "membros", [2] e clique no botão de edição dos dados do presidente [3];

| ×                                  | Membros                |                        |                                 |                    |
|------------------------------------|------------------------|------------------------|---------------------------------|--------------------|
| 👝 🛛 Dados da Associação 🚺          |                        | 2                      |                                 |                    |
| Resumo dos recursos                | Dados da Associação Me | mbros Dados das contas |                                 |                    |
| \$ Créditos da escola              | -                      |                        |                                 |                    |
| 🔲 Gastos da escola                 |                        | 🛓 Exportar             | dados da associação   🛓 Exporta | ar ficha cadastral |
| Prestação de contas                | Diretoria Executiva    |                        |                                 |                    |
| ः Gestão de perfis                 |                        |                        |                                 |                    |
|                                    | Cargo na associação    | Nome completo          | Representação na<br>associação  | 8                  |
| 6.0.0 (API:6.0.0)                  | V Presidente           |                        | Servidor                        | 2 3                |
| Pré-Produção Cópia: 05/09/22 11:00 |                        |                        |                                 |                    |
|                                    | Vice Presidente        |                        | Servidor                        | 2                  |
|                                    | V Secretário           |                        | Servidor                        | 2 😒                |
|                                    | ✓ Tesoureiro           |                        | Pai ou responsável              | 2 🕄                |
|                                    | Vogal                  |                        | Pai ou responsável              | 2 🕄                |
|                                    |                        |                        |                                 |                    |

Na tela de edição, no canto inferior esquerdo, altere o "status de ocupação" (1) de "presente" para "ausente". O sistema abrirá o campo "Responsável pelas atribuições" (5) onde deverá ser indicado o substituto do presidente na reunião;

| Cargo na Associação          |                    |                  | Voidal                   |
|------------------------------|--------------------|------------------|--------------------------|
| Presidente da Diretoria Exec | utiva              |                  |                          |
| Representação na associação  | Registro Funcional |                  | Usuário do SIG - Escola  |
| Servidor ~                   |                    |                  | Não é usuário do sistema |
| Nome Completo                |                    | Cargo na educaçã | 0                        |
|                              |                    | ASSISTENTE [     | DE DIRETOR DE ESCOLA     |
| Telefone                     | CEP                |                  | Bairro                   |
|                              |                    |                  |                          |
| Endereço                     |                    |                  |                          |
|                              |                    |                  |                          |
| Email                        |                    |                  |                          |
| @sme.prefeitura.             | sp.gov.br          |                  |                          |
|                              |                    |                  |                          |
|                              |                    |                  |                          |

Manual Associação - Dez. 2023

|                             |                                                        | SIG_Escola |
|-----------------------------|--------------------------------------------------------|------------|
| Status de ocupação: Ausente | Responsável pelas atribuições<br>Escolha o responsável | <b>41</b>  |

Clique na seta para abrir a relação dos cargos dos membros da Diretoria Executiva selecione o cargo do membro que irá presidir a reunião 🕜 . Os documentos serão gerados no nome do responsável pelo cargo selecionado, para que ele os assine.

| Vice-Presid | dente da diretoria executiva |  |
|-------------|------------------------------|--|
| Secretário  |                              |  |
| Tesoureiro  |                              |  |
| Vogal 1     |                              |  |
| Vogal 2     |                              |  |
| Vogal 3     |                              |  |
| Vogal 4     |                              |  |
| Vogal 5     |                              |  |

Não se esqueça de alterar novamente o status de ocupação do presidente de "ausente" para "presente", quando ele voltar a presidir as reuniões.

## PRESTAÇÃO DE CONTAS DEVOLVIDA PELA DRE

Após conferir a prestação de contas da Associação, a DRE pode devolvê-la para acertos utilizando o SIG-Escola para informar a associação sobre a devolução do processo SEI e para que a unidade possa realizar os acertos solicitados com mais facilidade.

Quando isso acontece, o SIG-escola envia um e-mail de notificação para os usuários informando que a prestação de contas foi devolvida para acertos. Ao acessar o sistema, uma mensagem informa que a prestação de contas foi devolvida para acertos (1), com opção de visualizar imediatamente ou ver depois 2).

| Jados da /                  | Associação                                                   |                                 |
|-----------------------------|--------------------------------------------------------------|---------------------------------|
| Dados da Asso               | dação Membros Dados das contas                               |                                 |
|                             |                                                              | 🛓 Exportar dados da associ      |
| Nome da Asso                | lação                                                        | Código EOL da Unidade Educacion |
| EMEF                        | 1                                                            |                                 |
| Diretoria Regie             | Atenção                                                      | 4PJ                             |
|                             |                                                              |                                 |
| DIRETORIA                   | A prestação de contas 2022.1 foi d                           | evolvida                        |
| DIRETORIA<br>Cadastro de Ce | A prestação de contas 2022.1 foi d<br>para acertos pela DRE. | evolvida                        |

Ao optar por ver depois, a mensagem passa a ser exibida no alto da tela 3.

| A prestação de contas 2022.    | 1 foi devolvida para acertos pela DRE. Ver acertos        |
|--------------------------------|-----------------------------------------------------------|
| dos da Associação              |                                                           |
| ados da Associação Membros Dad | los das contas                                            |
|                                | 🛓 Exportar dados da associação   🛓 Exportar ficha cadaste |
| ome da Associação              | Código EOL da Unidade Educacional                         |
| EMEF                           |                                                           |
| liretoria Regional de Educação | Número do CNPJ                                            |
| DIRETORIA REGIONAL DE EDUCACA  | 40 ·····                                                  |
|                                | CCAD E suell de Unida de Educacional                      |

Para visualizar os acertos solicitados, basta clicar em "Prestação de Contas" (1) no menu lateral do sistema e depois em "Análise DRE" (5).

| Ê | Prestação de contas   |
|---|-----------------------|
|   | Conciliação Bancária  |
|   | Geração de documentos |
|   | Análise DRE 5         |
|   |                       |

No sistema, os acertos solicitados podem ser:

- nas informações de saldo bancário alterações na data, valor do saldo, ou envio do extrato bancário.
- nos lançamentos dos créditos e/ou despesas alterações nos dados cadastrados no sistema, tais como número do documento, data do pagamento, etc., ou envio do documento comprobatório do lançamento;
- nos documentos da Prestação de Contas envio de documento não encaminhado, reenvio de documento ilegível e/ou sem assinatura, etc. Cada análise da DRE gera um documento. Selecione a versão da devolução (3) e você terá as datas de devolução da DRE bem como o prazo para realizar os acertos, sejam eles internos ou externos ao sistema.

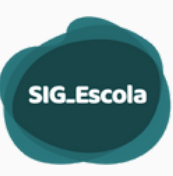

Análise DRE

Confira os resultados das análises das prestações de contas passadas

| Filtrar por periodo    |                                                                 |                                                                                                    |  |  |
|------------------------|-----------------------------------------------------------------|----------------------------------------------------------------------------------------------------|--|--|
| Selecione um periodo 🗸 |                                                                 |                                                                                                    |  |  |
|                        |                                                                 |                                                                                                    |  |  |
| Período Resultado da   |                                                                 |                                                                                                    |  |  |
| Periodo em a           | indamento.                                                      |                                                                                                    |  |  |
| Periodo fina           | izado. Prestação de contas devolvida para ajustes.              | 0                                                                                                    |  |  |
| Periodo final          | izado. Prestação de contas aprovada pela DRE.                   | 0                                                                                                    |  |  |
| Período fina           | izado. Prestação de contas aprovada pela DRE.                   | Θ                                                                                                    |  |  |
|                        | Resultado da<br>Periodo final<br>Periodo final<br>Periodo final | Filtar por status Selecione um status Resultado da análise Periodo em andamento. Periodo finalizado. Prestação de contas devolvida para ajustes. Periodo finalizado. Prestação de contas aprovada pela DRE. Periodo finalizado. Prestação de contas aprovada pela DRE. |  |  |

| Análise DRE                                                                                                    |                                             |                    |                  |  |           |  |   |                      |        |   |
|----------------------------------------------------------------------------------------------------|---------------------------------------------|--------------------|------------------|--|-----------|--|---|----------------------|--------|---|
| 2022.3 - 01/09/2022 ské 31/12/2022<br>Devolução para acertos<br>Sua pretação de contas foi <del>devolução para acertos</del>                                                                                                    |                                             |                    |                  |  |           |  |   | para concluir acerto |        |   |
| Visualiza a devisuples pales serai: Primeira devolução 31/01/2023                                                                                                    |                                             |                    |                  |  |           |  |   |                      | 6      |   |
| Image: State State |                                             |                    |                  |  |           |  |   |                      |        |   |
| Acertos nos lanç                                                                                                    | amentos                                     |                    |                  |  |           |  |   |                      |        |   |
| Const Compet                                                                                                    |                                             |                    |                  |  |           |  |   |                      |        |   |
| Ver Acertas                                                                                                    | Data                                        | Tipo de lançamento | N.º do documento |  | Descrição |  |   | Valor (RS)           | Status |   |
| >                                                                                                    | 18/09/202                                   | 12 Gaino           | 2091             |  |           |  |   | 2.220.00             |        | 0 |
| Acertos nos doc                                                                                                    | Acertos nos documentos Dibioto 1 documentos |                    |                  |  |           |  |   |                      |        |   |
| Ver Acertos                                                                                                    |                                             | Nome do Documento  |                  |  |           |  | 1 | tatus                |        |   |
| Demonstration Franceion de Const     ·                                                                                                    |                                             |                    |                  |  |           |  |   |                      |        |   |
| Relatório de apr                                                                                                    | Relatório de apresentação após acertos      |                    |                  |  |           |  |   |                      |        |   |
| Relative de agressantação açõis scortes<br>Institura petei guaria                                                                                                    |                                             |                    |                  |  |           |  |   | Gerar prévia         |        |   |

Os acertos nos lançamentos pressupõem alteração nos dados cadastrados no sistema, tais como número do documento, data do pagamento, ação do programa, dentre outros, ou envio do documento comprobatório do lançamento. Nesse caso, deve-se editar um crédito ou despesa já lançada no sistema de forma a contemplar a solicitação da DRE. Os acertos nos documentos demandam ajustes nos documentos submetidos à DRE via SEI, tais como o envio de um documento que não fora encaminhado, o reenvio de um documento não estava legível ou sem assinatura. De forma geral, os acertos nos lançamentos exigem a geração de novos documentos consolidados da Prestação de Contas, como o Demonstrativo Financeiro e/ou a Relação de Bens. Após realizar as alterações no sistema, é fundamental incluir a nova documentação no Sistema Eletrônico de Informações - SEI, processo de Prestação de Contas, para análise por parte da DRE.

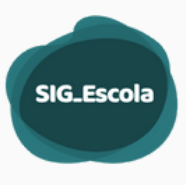

Somente os lançamentos com solicitação de acertos estarão disponíveis para edição. Assim como as solicitações em documentos que sejam internos no sistema. Para visualizar o detalhamento da solicitação, basta clicar na seta de expandir 10. Ao clicar em Ajustar despesa 20, o sistema redirecionará para o lançamento a ser ajustado.

|   | Acertos n              | os lançamer                               | ntos                                 |                  |           |         |             |                  |   |
|---|------------------------|-------------------------------------------|--------------------------------------|------------------|-----------|---------|-------------|------------------|---|
|   | Conta Cheq             | ue                                        |                                      |                  |           |         |             |                  |   |
| 1 | Exibindo <b>1</b> lanç | amentos                                   |                                      |                  |           |         |             |                  |   |
|   | Ver<br>Acertos         | Data                                      | Tipo de<br>lançamento                | N.º do documento | Descrição |         | Valor (R\$) | Status           |   |
| 0 |                        | 13/09/2022                                | Gasto                                | 2891             |           |         | 2.220.00    |                  | 0 |
|   | Item: 1                | <b>Tipo de acerte</b><br>Corrigir o(s) da | <b>o:</b><br>ado(s) do lançamento: d | ata da transação |           | Status: |             |                  | 0 |
|   |                        |                                           |                                      |                  |           |         |             | 2 Ajustar despes | a |

Após realizar o acerto, clique na caixa de seleção<sup>®</sup>, e selecione marcar como<sup>®</sup> realizado ou justificar não realização, informando o motivo.

| Acertos n      | os lançamer                              | ntos                               |                     |                                |                           |                      |                               |          |
|----------------|------------------------------------------|------------------------------------|---------------------|--------------------------------|---------------------------|----------------------|-------------------------------|----------|
| Conta Chee     | ine                                      |                                    |                     |                                |                           | 2                    |                               |          |
| 1 lançament    | to selecionado / 1                       | totais                             |                     |                                | Justificar não realização | │ ⊘ <u>Marcar co</u> | omo realizado   📀             | Cancelar |
| Ver<br>Acertos | Data                                     | Tipo de<br>lançamento              | N.º do documento    | Descrição                      |                           | Valor (R\$)          | Status                        |          |
| ~              | 13/09/2022                               | Gasto                              | 2891                | Coloneere mencensor en meentoo |                           | 2.220,00             |                               |          |
| Item: 1        | <b>Tipo de acert</b><br>Corrigir o(s) da | <b>o</b> c<br>ado(s) do lançamento | : data da transação |                                | Status:                   |                      |                               |          |
|                |                                          |                                    |                     |                                |                           | 🕑 Despesa att        | alizada. <u>Clique para (</u> | editar   |

Enquanto realiza as solicitações é possível gerar a prévia do Relatório de apresentação após acertos. Lembrando que esse é apenas um documento de acompanhamento, e não o relatório final

| Relatório de apresentação após acertos                           |              |
|------------------------------------------------------------------|--------------|
| Relatório de apresentação após acertos<br>Nenhuma prévia gerada. | Gerar prévia |

Quando finalizar todas as solicitações e marca-las como realizadas ou justificadas devese clicar **ir para concluir acertos** (1) . Será redirecionado para página de Prestação de Contas.

| SI | G_E | scol | a |
|----|-----|------|---|
|    |     |      |   |
|    |     |      |   |

| Análise DRF                                                                                                    |                                                                                                    |                                                                                                    |
|----------------------------------------------------------------------------------------------------|----------------------------------------------------------------------------------------------------|----------------------------------------------------------------------------------------------------|
|                                                                                                    |                                                                                                    | 0                                                                                                    |
| 2022.3 - 01/09/2022 até 31/12/2022                                                                                                    |                                                                                                    | ← Voltar Ir para concluir acerto                                                                                                    |
| Devolução para acertos                                                                                                    |                                                                                                    |                                                                                                    |
| Sua prestação de contas foi devolvida pela DRE para os seguintes acert                                                                                                    | 105:                                                                                                    |                                                                                                    |
| Visualize as devoluções pelas datas: Primeira devolução 31/01/2023                                                                                                    |                                                                                                    | v                                                                                                    |
| Uersio da devolução:<br>Primeira                                                                                                    | Data de devolução da DRE:<br>31/01/2023                                                                                                    | Prazo para reenvío:<br>31/01/2023                                                                                                    |
| Prestação de contas                                                                                                    |                                                                                                    |                                                                                                    |
| Fique de olho<br>Ante de gerar os documentos da prestação de contas é necessário seguir álgu<br>1. Analização des dese castastrale: Verifique ne os clusios de associação<br>2. Cancilização banaciás cristiques e de que todos os tunquentos de de<br>Financero da respectiva conta, nos campos pertinentes a despesa dame<br>3. Geração des desumentes: Velo des gerar documentes príveis para o<br>toras centeras de oue não há mais correções a serem feitas nas informações | ns passoc:<br>dos membros e dal(i) conta(i) estão constamente preenchidos<br>operas do periodo foram devidamente concilado e estão con<br>postradas no estrato/demonstrativo ou daquidas não demonstrator<br>enterir es os lungamentos estão corresci. De o botão "Conculario<br><u>esta lançadas</u> : Ao gerar os documentos, estes ficam salvos no sist | r.<br>E demente preenchidos, pois isso garante que os lançamentos sajar relacionados no Demonstrativo<br>adas.<br>Provido" para grear os documentos finais que integratela a prestudad de contas, <u>somente auando</u><br>ema, podendo ser recuperados, visualizados e baixados a qualquer momento. |
| Período finalizado. Prestação de contas devolvida para ajustes.                                                                                                    |                                                                                                    |                                                                                                    |
| Período: 2022.3 - 01/09/2022 até 31/12/2022                                                                                                    | v                                                                                                    | Concluir acerto                                                                                                    |
| Conta Cheque                                                                                                    |                                                                                                    |                                                                                                    |
| Demonstrativo financeiro                                                                                                    |                                                                                                    |                                                                                                    |
| Demonstrativo Financeiro da Conta<br>Documento final gerado dia 31/01/2023 1529                                                                                                    |                                                                                                    | prévia documento final 🗸                                                                                                    |

Na página Prestação de Contas, para concluir os acertos, clique em Concluir acerto.

Caso tenha sido solicitado algum acerto que modifique algum item da PC, os documentos serão gerados novamente. Os novos documentos devem ser gerados e adicionados junto ao Processo SEI.

Prestações de contas que tenham apenas acertos externos, não será necessário a geração de novos documentos.

Após concluir acertos, o Relatório de apresentação após acertos, é gerado relatório final em pdf.

O acesso ao relatório é feito pela Análise DRE. 🚺

| Análise DR                                     | E                                                  |                                         |                               |                                   |                                   |                                        |             |           |
|------------------------------------------------|----------------------------------------------------|-----------------------------------------|-------------------------------|-----------------------------------|-----------------------------------|----------------------------------------|-------------|-----------|
| 2022.3 - 01<br>Devoluçã                        | o para acerto<br>de contas foi acress              | 11/12/2022<br>DS                        | ndo com os sequintes acertos: |                                   |                                   |                                        |             | € Voltar  |
|                                                |                                                    |                                         |                               |                                   |                                   |                                        |             |           |
| Visualize as devi                              | slugões pelas datas:                               | Segunda devolução 15/02                 | 2/2023                        |                                   |                                   |                                        |             | ~         |
| Ursão da devolução:<br>Segunda                 |                                                    | Data de devolução da DRE:<br>15/02/2023 |                               | Prazo para reenvio:<br>15/02/2023 | Data de<br>15/02/2                | Data de devolução da UE:<br>15/02/2023 |             |           |
| Acertos no<br>Conta Chego<br>Existindo 1 lango | s lançamentos<br>e<br>mentos                       |                                         |                               |                                   |                                   |                                        |             |           |
| Ver Acertos                                    | Data                                               | Tipo de lançamento                      | N.º do documento              | Descrição                         |                                   |                                        | Valor (R\$) | Status    |
| >                                              | _                                                  | —                                       | —                             |                                   |                                   |                                        |             | Realizado |
| Acertos no<br>Relatório d                      | s documentos<br>le apresentação                    | o após acertos                          | N                             | ão foram solicitados acertos no   | s documentos nessa análise da PC. |                                        |             |           |
| Relatório de a<br>Documento pera               | apresentação após aci<br>ado em 15/02/2023 às 11:3 |                                         |                               |                                   |                                   |                                        |             |           |

Manual Associação - Dez. 2023

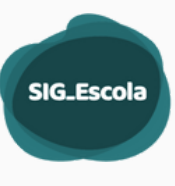

|    | SÃO PAL<br>EDUCAÇÃO                                               | JLO                                                                                                    |                                                               | Programa de T        | ransferências d     | le Recursos F                  | inanceiros - PTRF                   |
|----|-------------------------------------------------------------------|----------------------------------------------------------------------------------------------------|---------------------------------------------------------------|----------------------|---------------------|--------------------------------|-------------------------------------|
| re | stação de Co                                                      | ntas - Relatório de                                                                                                    | Apresentação após Acer                                        | tos                  |                     | Período de Re<br>2023.1 - 01/0 | ralização:<br>1/2023 até 30/04/2023 |
| 1  | Bloco 1 - Io                                                      | dentificação d                                                                                                    | la Associação da U                                            | nidade Educacio      | onal                |                                |                                     |
|    | Nome da Ass                                                       | ociação: ASSOC (                                                                                                    | E PAIS E MESTRES                                              |                      |                     |                                |                                     |
|    | CNPJ:                                                             |                                                                                                    | Código EO                                                     | Ŀ                    | Diret               | oria Regional de               | e Educação:                         |
|    | Data da devol<br>25/08/2023                                       | lução da DRE:                                                                                                    | Prazo para                                                    | devolução da Associa | ação:               |                                |                                     |
| B  | lloco 2 - Ac                                                      | certos nos lan                                                                                                    | içamentos                                                     |                      |                     |                                |                                     |
| C  | onta Cartão                                                       |                                                                                                    |                                                               |                      |                     |                                |                                     |
|    | Data                                                              | Tipo de<br>Iançamento                                                                                                    | Nº do documento                                               | Descrição            |                     | Valor (R\$)                    | Demonstrado                         |
|    |                                                                   |                                                                                                    |                                                               |                      |                     |                                |                                     |
|    | 07/03/2023                                                        | Despesa                                                                                                    | 00000681                                                      |                      |                     | 2.445,00                       |                                     |
|    | 07/03/2023<br>Item 1                                              | Despesa<br>Tipo de acerto<br>Corrigir o tipo de<br>Alterar o tipo de l                                                     | 000000681<br>aplicação da despesa<br>ançamento.               |                      | Status<br>Realizado | 2.445,00                       |                                     |
|    | 07/03/2023<br>Item 1<br>Bloco 3 - A                               | Despesa<br>Tipo de acerto<br>Corrigir o tipo de<br>Alterar o tipo de l<br>Acertos nos de                                   | 000000681<br>aplicação da despesa<br>lançamento.              |                      | Status<br>Realizado | 2.445,00                       |                                     |
|    | 07/03/2023<br>Item 1<br>Bloco 3 - A<br>Nome do do                 | Despesa<br>Tipo de acerto<br>Corrigir o tipo de<br>Alterar o tipo de l<br>Acertos nos de<br>ocumento:                      | 000000681<br>aplicação da despesa<br>ançamento.<br>Documentos |                      | Status<br>Realizado | 2.445,00                       |                                     |
|    | 07/03/2023<br>Item 1<br>Bloco 3 - A<br>Nome do di<br>Ata da Prest | Despesa<br>Tipo de acerto<br>Corrigir o tipo de<br>Alterar o tipo de l<br>Accertos nos de<br>ocumento:<br>ação de Contas e | 000000681<br>aplicação da despesa<br>ançamento.<br>Documentos | al da Associação     | Status<br>Realizado | 2.445,00                       |                                     |

O Relatório de apresentação após acertos contém o status das solicitações atendidas. Esse relatório deverá ser anexado no processo SEI.

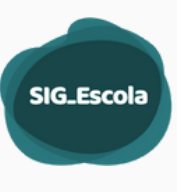

## APOIO AO USUÁRIO DO SIG-ESCOLA

Dúvidas e/ou dificuldades relacionadas ao acesso e à utilização do sistema, não sanadas com os materiais disponibilizados pela DRE/SME, devem ser direcionadas ao responsável pelo sistema em sua unidade educacional.

Caso o problema não seja solucionado, envie e-mail para sua DRE, contendo:

- > Se for servidor: RF, cargo e unidade do usuário
- > Se for pai, mãe, responsável ou estudante: CPF e unidade do usuário
- > Descrição do problema
- > Imagem da tela que ilustre o problema (captura da tela / print screen), se possível.

Segue a relação de e-mails de suporte ao sistema, nas DREs: DRE Butantã: sig-escola-butanta@sme.prefeitura.sp.gov.br DRE Campo Limpo: sig-escola-campolimpo@sme.prefeitura.sp.gov.br DRE Capela do Socorro: sig-escola-capeladosocorro@sme.prefeitura.sp.gov.br DRE Freguesia/Brasilândia: sig-escola- freguesiabrasilenadia@sme.prefeitura.sp.gov.br DRE Guaianases: sig-escola-guaianases@sme.prefeitura.sp.gov.br DRE Ipiranga: sig-escola-ipiranga@sme.prefeitura.sp.gov.br DRE Itaquera: sig-escola-itaquera@sme.prefeitura.sp.gov.br DRE Jaçanã/Tremembé: sig-escola-jacanatremembe@sme.prefeitura.sp.gov.br DRE Penha: sig-escola-penha@sme.prefeitura.sp.gov.br DRE Pirituba: sig-escola-pirituba@sme.prefeitura.sp.gov.br DRE Santo Amaro: sig-escola-santoamaro@sme.prefeitura.sp.gov.br DRE São Mateus: sig-escola-saomateus@sme.prefeitura.sp.gov.br

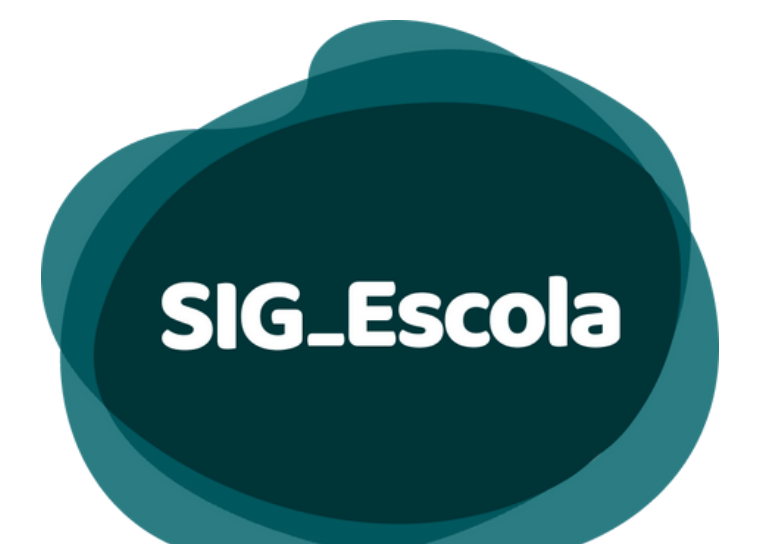

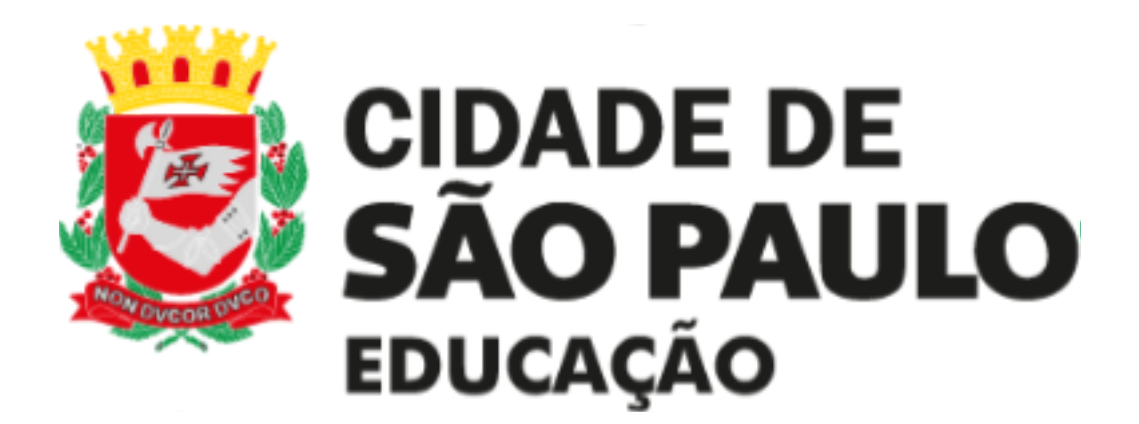

## COPLAN/DIACON

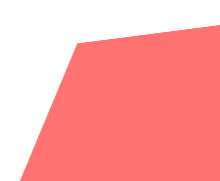

Manual Associação - Dez. 2023